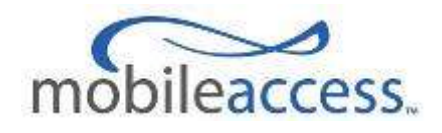

# SC-450 System Controller

# **Installation and Configuration Guide**

P/N: 709C004401 REV: A02 Date: July 2009

MobileAccess 8391 Old Courthouse Road, Suite 300, Vienna, VA 22182 Tel: +1(866)436-9266, +1(703)848-0200 TAC: +1(800)787-1266, Fax: +1(703)848-0280 <u>http://www.MobileAccess.com</u>

FUILEY TOF Warranty and F.

| Star<br>Add                                                                                                    | ndards and Certification                                                                                                    |
|----------------------------------------------------------------------------------------------------|----------------------------------------------------------------------------------------------------|
| Auu                                                                                                    |                                                                                                    |
| 1                                                                                                    | Introduction8                                                                                                    |
| 1.1                                                                                                    | System Controller Description8                                                                                                    |
|                                                                                                    | 1.1.1 System Controller Block Diagram8                                                                                                    |
|                                                                                                    | 1.1.2 Front-Panel Description                                                                                                    |
|                                                                                                    | 1.1.3 System Controller Rear Panel Interfaces                                                                                                    |
| 2                                                                                                    | Hardware Installation Procedure13                                                                                                    |
| 2.1                                                                                                    | Rack Mount Installation                                                                                                    |
| 2.2                                                                                                    | Power Supply and Connection14                                                                                                    |
|                                                                                                    | 2.2.1 Power Safety Instructions                                                                                                    |
|                                                                                                    | 2.2.2 System Controller Power Consumption14                                                                                                    |
|                                                                                                    | 2.2.3 MobileAccess Supplied Power Supplies14                                                                                                    |
|                                                                                                    | 2.2.4 Power Connection                                                                                                    |
| 2.3                                                                                                    | Interfaces15                                                                                                    |
|                                                                                                    | 2.3.1 Base Unit Interface                                                                                                    |
|                                                                                                    | 2.3.2 Radio Interface Unit (RIU) Interface                                                                                                    |
|                                                                                                    | 2.3.3 Expanding the System Controller - Master/Slave Interface                                                                                                    |
|                                                                                                    | 2.3.4 Auxiliary Dry Contact Alarm Input Interface                                                                                                    |
|                                                                                                    |                                                                                                    |
|                                                                                                    | 2.3.5 Dry Contact Alarm Output Interface                                                                                                    |
| 3                                                                                                    | 2.3.5 Dry Contact Alarm Output Interface                                                                                                    |
| <b>3</b><br>3.1                                                                                                    | 2.3.5 Dry Contact Alarm Output Interface       18         System Controller Web Interface (GUI)       20         Accessing the Web GUI       20                                                                                                    |
| <b>3</b><br>3.1<br>3.2                                                                                                    | 2.3.5 Dry Contact Alarm Output Interface       18         System Controller Web Interface (GUI)       20         Accessing the Web GUI       20         Local Access       20                                                                                                    |
| <b>3</b><br>3.1<br>3.2<br>3.3                                                                                                    | 2.3.5 Dry Contact Alarm Output Interface       18         System Controller Web Interface (GUI)       20         Accessing the Web GUI       20         Local Access       20         User Login       21                                                                                                    |
| <b>3</b><br>3.1<br>3.2<br>3.3<br>3.4                                                                                                   | 2.3.5 Dry Contact Alarm Output Interface18System Controller Web Interface (GUI)20Accessing the Web GUI20Local Access20User Login21Main Menu22                                                                                                    |
| <b>3</b><br>3.1<br>3.2<br>3.3<br>3.4<br><b>4</b>                                                                                       | 2.3.5 Dry Contact Alarm Output Interface18System Controller Web Interface (GUI)20Accessing the Web GUI20Local Access20User Login21Main Menu22Monitor24                                                                                                    |
| 3<br>3.1<br>3.2<br>3.3<br>3.4<br>4<br>5                                                                                                | 2.3.5 Dry Contact Alarm Output Interface18System Controller Web Interface (GUI)20Accessing the Web GUI20Local Access20User Login21Main Menu22Monitor24Config25                                                                                                    |
| 3<br>3.1<br>3.2<br>3.3<br>3.4<br>4<br>5<br>5.1                                                                                         | 2.3.5 Dry Contact Alarm Output Interface       18         System Controller Web Interface (GUI)       20         Accessing the Web GUI       20         Local Access       20         User Login       21         Main Menu       22         Monitor       24         Config       25         Topology Tree       25                                                                                                    |
| <ul> <li>3.1</li> <li>3.2</li> <li>3.3</li> <li>3.4</li> <li>4</li> <li>5</li> <li>5.1</li> </ul>                                      | 2.3.5 Dry Contact Alarm Output Interface       18         System Controller Web Interface (GUI)       20         Accessing the Web GUI       20         Local Access       20         User Login       21         Main Menu       22         Monitor       24         Config       25         Topology Tree       25         5.1.1 Fault Sourcing Using the Network Topology Tree       28                                                                                                    |
| <ul> <li>3.1</li> <li>3.2</li> <li>3.3</li> <li>3.4</li> <li>4</li> <li>5</li> <li>5.1</li> </ul>                                      | 2.3.5 Dry Contact Alarm Output Interface       18         System Controller Web Interface (GUI)       20         Accessing the Web GUI       20         Local Access       20         User Login       21         Main Menu       22         Monitor       24         Config       25         Topology Tree       25         5.1.1 Fault Sourcing Using the Network Topology Tree       28         5.1.2 Fault Sourcing through the Device Alarms       28                                                                                                    |
| <ul> <li>3.1</li> <li>3.2</li> <li>3.3</li> <li>3.4</li> <li>4</li> <li>5</li> <li>5.1</li> </ul>                                      | 2.3.5 Dry Contact Alarm Output Interface       18         System Controller Web Interface (GUI)       20         Accessing the Web GUI       20         Local Access       20         User Login       21         Main Menu       22         Monitor       24         Config       25         Topology Tree       25         5.1.1 Fault Sourcing Using the Network Topology Tree       28         Device Display       28                                                                                                    |
| <ul> <li>3.1</li> <li>3.2</li> <li>3.3</li> <li>3.4</li> <li>4</li> <li>5</li> <li>5.1</li> <li>5.2</li> <li>5.3</li> </ul>            | 2.3.5 Dry Contact Alarm Output Interface       .18         System Controller Web Interface (GUI)       .20         Accessing the Web GUI       .20         Local Access       .20         User Login       .21         Main Menu       .22         Monitor       .24         Config       .25         Topology Tree       .25         5.1.1 Fault Sourcing Using the Network Topology Tree       .28         5.1.2 Fault Sourcing through the Device Alarms       .28         Device Display       .28         Device Configuration and Alarms       .28                                                                                                    |
| <ul> <li>3.1</li> <li>3.2</li> <li>3.3</li> <li>3.4</li> <li>4</li> <li>5</li> <li>5.1</li> <li>5.2</li> <li>5.3</li> </ul>            | 2.3.5 Dry Contact Alarm Output Interface                                                                                                    |
| <ul> <li>3.1</li> <li>3.2</li> <li>3.3</li> <li>3.4</li> <li>4</li> <li>5</li> <li>5.1</li> <li>5.2</li> <li>5.3</li> </ul>            | 2.3.5 Dry Contact Alarm Output Interface       18         System Controller Web Interface (GUI)       20         Accessing the Web GUI       20         Local Access       20         User Login       21         Main Menu       22         Monitor       24         Config       25         Topology Tree       25         5.1.1 Fault Sourcing Using the Network Topology Tree       28         5.1.2 Fault Sourcing through the Device Alarms       28         Device Display       28         Device Configuration and Alarms       28         5.3.1 Adding a New Device       29         5.3.2 Controller Alarms and Configuration Window       29       |
| <ul> <li>3.1</li> <li>3.2</li> <li>3.3</li> <li>3.4</li> <li>4</li> <li>5</li> <li>5.1</li> <li>5.2</li> <li>5.3</li> </ul>            | 2.3.5 Dry Contact Alarm Output Interface       18         System Controller Web Interface (GUI)       20         Accessing the Web GUI       20         Local Access       20         User Login       21         Main Menu       22         Monitor       24         Config       25         Topology Tree       25         5.1.1 Fault Sourcing Using the Network Topology Tree       28         Device Display       28         Device Display       28         Device Configuration and Alarms       28         5.3.1 Adding a New Device       29         5.3.3 BTSC/BDAC Alarms and Configuration Window       33                                        |
| <ul> <li>3</li> <li>3.1</li> <li>3.2</li> <li>3.3</li> <li>3.4</li> <li>4</li> <li>5</li> <li>5.1</li> <li>5.2</li> <li>5.3</li> </ul> | 2.3.5 Dry Contact Alarm Output Interface       18         System Controller Web Interface (GUI)       20         Accessing the Web GUI       20         Local Access       20         User Login       21         Main Menu       22         Monitor       24         Config       25         Topology Tree       25         5.1.1 Fault Sourcing Using the Network Topology Tree       28         Device Display       28         Device Configuration and Alarms       28         5.3.1 Adding a New Device       29         5.3.2 Controller Alarms and Configuration Window       29         5.3.4 Base Unit (BU) Alarms and Configuration Window       33 |

|      | 5.3.6 Add-on Alarms and Configuration                                                                                                    |
|------|----------------------------------------------------------------------------------------------------|
| 6    | Events53                                                                                                    |
| 6.1  | Event Display                                                                                                    |
|      | 6.1.1 Event Format                                                                                                    |
|      | 6.1.2 Sorting Events                                                                                                    |
|      | 6.1.3 Filtering Displayed Events                                                                                                    |
| 7    | Set-up56                                                                                                    |
| 8    | Management                                                                                                    |
|      | 8.1.1 Username/Password Parameters                                                                                                    |
|      | 8.1.2 IP Address Parameters                                                                                                    |
|      | 8.1.3 SNMP Configuration                                                                                                    |
|      | 8.1.4 Software Upgrade                                                                                                    |
|      | 8.1.5 Restart/Reseting the SC-450 Controller                                                                                                    |
| 9    | Help65                                                                                                    |
| 10   | Appendix                                                                                                    |
| 10.1 | SNMP Management with 3rd Party Applications                                                                                                    |
|      | 10.1.1 Viewing the Events table via SNMP66                                                                                                    |
|      | 10.1.2Binding Table67                                                                                                    |
|      |                                                                                                    |
|      | 10.1.3List of Traps67                                                                                                    |
|      | 10.1.3List of Traps6710.1.4List of Heartbeat Mode Device Traps71                                                                                                    |
| 10.2 | 10.1.3List of Traps       67         10.1.4List of Heartbeat Mode Device Traps       71         Sprint Monitoring with Sym Wireless Modem       71                                                                                        |
| 10.2 | 10.1.3List of Traps6710.1.4List of Heartbeat Mode Device Traps71Sprint Monitoring with Sym Wireless Modem7110.2.1Connect and Login to the SC-45071                                                                                        |
| 10.2 | 10.1.3List of Traps6710.1.4List of Heartbeat Mode Device Traps71Sprint Monitoring with Sym Wireless Modem7110.2.1Connect and Login to the SC-4507110.2.2Change the SC-450 IP settings71                                                   |
| 10.2 | 10.1.3List of Traps6710.1.4List of Heartbeat Mode Device Traps71Sprint Monitoring with Sym Wireless Modem7110.2.1Connect and Login to the SC-4507110.2.2Change the SC-450 IP settings7110.2.3Configure the SNMP Heartbeat Trap Settings72 |

# **Preface Material**

© COPYRIGHT 2009, MOBILEACCESS NETWORKS INC. ALL RIGHTS RESERVED.

MOBILEACCESS<sup>™</sup> IS A REGISTERED TRADEMARK OF MOBILEACCESS. THIS DOCUMENT CONTAINS OTHER TRADEMARKS, TRADE NAMES AND SERVICE MARKS OF MOBILEACCESS AND OTHER ORGANIZATIONS, ALL OF WHICH ARE THE PROPERTY OF THEIR RESPECTIVE OWNERS.

THIS DOCUMENT CONTAINS CONFIDENTIAL AND PROPRIETARY INFORMATION OF MOBILEACCESS AND MAY NOT BE COPIED, TRANSMITTED, STORED IN A RETRIEVAL SYSTEM OR REPRODUCED IN ANY FORMAT OR MEDIA, IN WHOLE OR IN PART, WITHOUT THE PRIOR WRITTEN CONSENT OF MOBILEACCESS. INFORMATION CONTAINED IN THIS DOCUMENT SUPERSEDES ANY PREVIOUS MANUALS, GUIDES, SPECIFICATIONS, DATA SHEETS OR OTHER INFORMATION THAT MAY HAVE BEEN PROVIDED OR MADE AVAILABLE TO THE USER.

THIS DOCUMENT IS PROVIDED FOR INFORMATIONAL PURPOSES ONLY, AND MOBILEACCESS DOES NOT WARRANT OR GUARANTEE THE ACCURACY, ADEQUACY, QUALITY, VALIDITY, COMPLETENESS OR SUITABILITY FOR ANY PURPOSE OF THE INFORMATION CONTAINED IN THIS DOCUMENT. MOBILEACCESS RESERVES THE RIGHT TO MAKE UPDATES, IMPROVEMENTS AND ENHANCEMENTS TO THIS DOCUMENT AND THE PRODUCTS TO WHICH IT RELATES AT ANY TIME WITHOUT PRIOR NOTICE TO THE USER. MOBILEACCESS MAKES NO WARRANTIES, EXPRESS OR IMPLIED, INCLUDING, WITHOUT LIMITATION, THOSE OF MERCHANTABILITY AND FITNESS FOR A PARTICULAR PURPOSE, WITH RESPECT TO THIS DOCUMENT OR ANY INFORMATION CONTAINED HEREIN.

# Policy for Warranty and Repair

MOBILEACCESS TESTS AND INSPECTS ALL ITS PRODUCTS TO VERIFY THEIR QUALITY AND RELIABILITY. MOBILEACCESS USES EVERY REASONABLE PRECAUTION TO ENSURE THAT EACH UNIT MEETS THEIR DECLARED SPECIFICATIONS BEFORE SHIPMENT. CUSTOMERS SHOULD ADVISE THEIR INCOMING INSPECTION, ASSEMBLY, AND TEST PERSONNEL ABOUT THE PRECAUTIONS REQUIRED IN HANDLING AND TESTING OUR PRODUCTS. MANY OF THESE PRECAUTIONS CAN BE FOUND IN THIS MANUAL.

THE PRODUCTS ARE COVERED BY THE FOLLOWING WARRANTIES:

#### **General Warranty**

MOBILEACCESS WARRANTS TO THE ORIGINAL PURCHASER ALL STANDARD PRODUCTS SOLD BY MOBILEACCESS TO BE FREE OF DEFECTS IN MATERIAL AND WORKMANSHIP FOR ONE (1) YEAR FROM DATE OF SHIPMENT FROM MOBILEACCESS. DURING THE WARRANTY PERIOD, MOBILEACCESS WILL REPAIR OR REPLACE ANY PRODUCT THAT MOBILEACCESS PROVES TO BE DEFECTIVE. THIS WARRANTY DOES NOT APPLY TO ANY PRODUCT THAT HAS BEEN SUBJECT TO ALTERATION, ABUSE, IMPROPER INSTALLATION OR APPLICATION, ACCIDENT, ELECTRICAL OR ENVIRONMENTAL OVER-STRESS, NEGLIGENCE IN USE, STORAGE, TRANSPORTATION OR HANDLING.

#### **Specific Product Warranty Instructions**

ALL MOBILEACCESS PRODUCTS ARE WARRANTED AGAINST DEFECTS IN WORKMANSHIP, MATERIALS AND CONSTRUCTION, AND TO NO FURTHER EXTENT. ANY CLAIM FOR REPAIR OR REPLACEMENT OF UNITS FOUND TO BE DEFECTIVE ON INCOMING INSPECTION BY A CUSTOMER MUST BE MADE WITHIN 30 DAYS OF RECEIPT OF SHIPMENT, OR WITHIN 30 DAYS OF DISCOVERY OF A DEFECT WITHIN THE WARRANTY PERIOD.

THIS WARRANTY IS THE ONLY WARRANTY MADE BY MOBILEACCESS AND IS IN LIEU OF ALL OTHER WARRANTIES, EXPRESSED OR IMPLIED. MOBILEACCESS SALES AGENTS OR REPRESENTATIVES ARE NOT AUTHORIZED TO MAKE COMMITMENTS ON WARRANTY RETURNS.

#### Returns

IN THE EVENT THAT IT IS NECESSARY TO RETURN ANY PRODUCT AGAINST ABOVE WARRANTY, THE FOLLOWING PROCEDURE SHALL BE FOLLOWED:

1. RETURN AUTHORIZATION IS TO BE RECEIVED FROM MOBILEACCESS PRIOR TO RETURNING ANY UNIT. ADVISE MOBILEACCESS OF THE MODEL, SERIAL NUMBER, AND DISCREPANCY. THE UNIT MAY THEN BE FORWARDED TO MOBILEACCESS, TRANSPORTATION PREPAID. DEVICES RETURNED COLLECT OR WITHOUT AUTHORIZATION MAY NOT BE ACCEPTED.

2. PRIOR TO REPAIR, MOBILEACCESS WILL ADVISE THE CUSTOMER OF OUR TEST RESULTS AND ANY CHARGES FOR REPAIRING CUSTOMER-CAUSED PROBLEMS OR OUT-OF-WARRANTY CONDITIONS ETC.

3. REPAIRED PRODUCTS ARE WARRANTED FOR THE BALANCE OF THE ORIGINAL WARRANTY PERIOD, OR AT LEAST 90 DAYS FROM DATE OF SHIPMENT.

#### **Limitations of Liabilities**

MOBILEACCESS'S LIABILITY ON ANY CLAIM, OF ANY KIND, INCLUDING NEGLIGENCE FOR ANY LOSS OR DAMAGE ARISING FROM, CONNECTED WITH, OR RESULTING FROM THE PURCHASE ORDER, CONTRACT, QUOTATION, OR FROM THE PERFORMANCE OR BREACH THEREOF, OR FROM THE DESIGN, MANUFACTURE, SALE, DELIVERY, INSTALLATION, INSPECTION, OPERATION OR USE OF ANY EQUIPMENT COVERED BY OR FURNISHED UNDER THIS CONTACT, SHALL IN NO CASE EXCEED THE PURCHASE PRICE OF THE DEVICE WHICH GIVES RISE TO THE CLAIM.

EXCEPT AS EXPRESSLY PROVIDED HEREIN, MOBILEACCESS MAKES NO WARRANTY, EXPRESSED OR IMPLIED, WITH RESPECT TO ANY GOODS, PARTS AND SERVICES PROVIDED IN CONNECTION WITH THIS AGREEMENT INCLUDING, BUT NOT LIMITED TO, THE IMPLIED WARRANTIES OF MERCHANTABILITY AND FITNESS FOR A PARTICULAR PURPOSE. MOBILEACCESS SHALL NOT BE LIABLE FOR ANY OTHER DAMAGE INCLUDING, BUT NOT LIMITED TO, INDIRECT, SPECIAL OR CONSEQUENTIAL DAMAGES ARISING OUT OF OR IN CONNECTION WITH FURNISHING OF GOODS, PARTS AND SERVICE HEREUNDER, OR THE PERFORMANCE, USE OF, OR INABILITY TO USE THE GOODS, PARTS AND SERVICE.

#### **Reporting Defects**

THE UNITS WERE INSPECTED BEFORE SHIPMENT AND FOUND TO BE FREE OF MECHANICAL AND ELECTRICAL DEFECTS.

EXAMINE THE UNITS FOR ANY DAMAGE THAT MAY HAVE BEEN CAUSED IN TRANSIT. IF DAMAGE IS DISCOVERED, FILE A CLAIM WITH THE FREIGHT CARRIER IMMEDIATELY. NOTIFY MOBILEACCESS AS SOON AS POSSIBLE.

NOTE: KEEP ALL PACKING MATERIAL UNTIL YOU HAVE COMPLETED THE INSPECTION

**WARNING:** TO COMPLY WITH FCC RF EXPOSURE COMPLIANCE REQUIREMENTS, ANTENNAS USED FOR THIS PRODUCT MUST BE FIXED MOUNTED ON INDOOR PERMANENT STRUCTURES, PROVIDING A SEPARATION DISTANCE OF AT LEAST 20 CM FROM ALL PERSONS DURING NORMAL OPERATION.

WARNING: ANTENNA GAIN SHOULD NOT EXCEED 10 dBi.

**WARNING:** EACH INDIVIDUAL ANTENNA USED FOR THIS TRANSMITTER MUST BE INSTALLED TO PROVIDE A MINIMUM SEPARATION DISTANCE OF 20 CM OR MORE FROM ALL PERSONS AND MUST NOT BE CO-LOCATED WITH ANY OTHER ANTENNA FOR MEETING RF EXPOSURE REQUIREMENTS.

**WARNING:** THE DESIGN OF THE ANTENNA INSTALLATION NEEDS TO BE IMPLEMENTED IN SUCH A WAY SO AS TO ENSURE RF RADIATION SAFETY LEVELS AND NON-ENVIRONMENTAL POLLUTION DURING OPERATION.

## Standards and Certification

SC-450 Controllers meet the following standards and specifications:

US: FCC 47CFR Part 15(B), UL 60950-1 Europe: EN 301489, EN 60950-1 ISO: ISO 9001: 2000 and ISO 13485: 2003

### **FCC** Certification

**Note:** This equipment has been tested and found to comply with the limits for a Class B digital device, pursuant to Part 15 of the FCC Rules. These limits are designed to provide reasonable protection against harmful interference in a residential installation. This equipment generates uses and can radiate radio frequency energy and, if not installed and used in accordance with the instructions, may cause harmful interference to radio communications. However, there is no guarantee that interference will not occur in a particular installation. If this equipment does cause harmful interference to radio or television reception, which can be determined by turning the equipment off and on, the user is encouraged to try to correct the interference by one or more of the following measures:

- Reorient or relocate the receiving antenna.
- Increase the separation between the equipment and receiver.
- Connect the equipment into an outlet on a circuit different from that to which the receiver is connected.
- Consult with the dealer or an experienced radio/TV technician for additional assistance.

# 🗥 Warning!

Changes or modification to this equipment not expressly approved by MobileAccess could void the user's authority to operate the equipment.

# **Additional Relevant Documents**

The following documents are required if the corresponding units are included in your system installation.

| P/N        | Description                                  |  |
|------------|----------------------------------------------|--|
| 709C001503 | 1000 Installation and Configuration Guide    |  |
| 709C001205 | 2000 Installation and Configuration Guide    |  |
| 709C002502 | RIU Installation and Configuration Guide     |  |
| 709C003003 | 330 Installation and Configuration Guide     |  |
| 709C001309 | 410/430 Installation and Configuration Guide |  |

# 1 Introduction

## 1.1 System Controller Description

The System Controller (SC-450) provides a centralized point that enables management, configuration and monitoring of MobileAccess devices in a system via a local and remotely accessible web-GUI interface. The system controller provides the physical interface to devices in the MobileAccess Encover 1000/2000 product families as well as an IP Ethernet interface for LAN or Internet connectivity.

#### Features

- Real-time monitoring, diagnostics and control of converged wireless indoor networks
- Provides End to End Monitoring from Head End equipment to Antenna
- Interactive graphical display of elements that shows the device status and configuration parameters
- Scales to support large systems with up to eight additional slave SC-450s or 410 controllers.
- Two IP Accessible Ethernet Interfaces
- Dry Contact Alarm Outputs and Inputs
- Supports SNMP management and Traps
- Accessbile locally and remotely via standard Web Browser
- Real-time monitoring, diagnostics and control
- 16 Ports for element management with up to 8 of them configurable for slave controllers
- Three user access levels
- Remote Software Upgradeable
- Built in Help

#### 1.1.1 System Controller Block Diagram

The System Controller provides hardware interfaces to the components of the Encover 1000/2000 system (Radio Interface Units, Base Units, 330, 1500) as seen in Figure 1. For larger installations the system controller may function as a Master or Slave controller (410 controllers can also be used as Slaves).

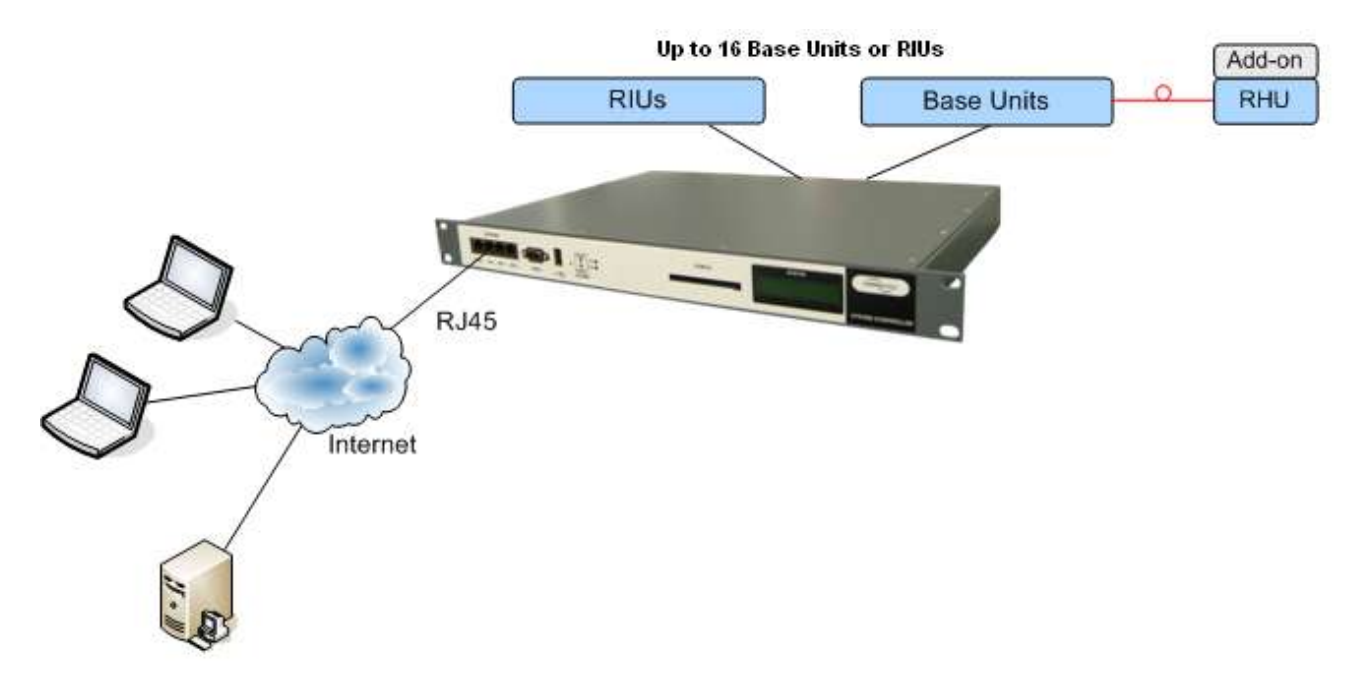

Figure 1-1: System Controller Block Diagram

### 1.1.2 Front-Panel Description

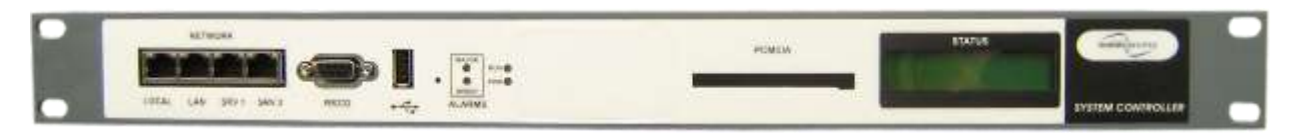

Figure 1-2: System Controller Front Panel

#### **1.1.2.1 System Controller Front Panel Interfaces**

Table 1-1: System Controller Front Panel Interfaces

| Interface        | Description                                                                                                    |  |
|------------------|----------------------------------------------------------------------------------------------------|--|
| Network<br>Ports | Local - 10/100/1000 Ethernet port designed for initial local setup.<br>Supports static and dynamic (server and client) IP address<br>setting. |  |
|                  | LAN - 10/100/1000 Ethernet port network connection use for remote connectivity. Supports static and dynamic (client only) IP                  |  |

| Interface | Description                                                                                        |
|-----------|----------------------------------------------------------------------------------------------------|
|           | address settings.                                                                                  |
|           | SRV 1 - Reserved for future use                                                                    |
|           | SRV 2 - Reserved for future use                                                                    |
| RS232     | Used to connect SC-450 as a slave controller and backwards compatible support for MCT application. |
| USB Port  | Reserved for future use.                                                                           |
| PCMCIA    | Reserved for future use.                                                                           |

#### 1.1.2.2 System Controller LED Indicators

Table 1-2: System Controller LED Indicators

| LED              | Description                                                                                |  |  |  |
|------------------|--------------------------------------------------------------------------------------------|--|--|--|
| PWR              | ON green - indicates unit has power applied.                                               |  |  |  |
|                  | OFF – indicates unit does not have power applied.                                          |  |  |  |
| Run              | blinking green - blinks continuously indicating the controller is initialized and running. |  |  |  |
|                  | Solid green – indicates unit is not functioning properly.                                  |  |  |  |
|                  | OFF – indicates unit is not powered or is not functioning properly.                        |  |  |  |
| Failure<br>alarm | Indicates overall system status with 'Major' or 'Minor' type of alarms:                    |  |  |  |
|                  | Minor red – indicates system has one minor alarm type active.                              |  |  |  |
|                  | Minor OFF – indicates system is not in minor alarm.                                        |  |  |  |
|                  | Major red – indicates system has one or more major alarm types                             |  |  |  |
|                  | active.                                                                                    |  |  |  |
|                  | Minor OFF – indicates system is not in major alarm.                                        |  |  |  |

#### 1.1.2.3 System Controller LCD Display

The LCD Display is used to provide limited system information to the user without logging into the web-gui. On controller restart the LCD will display a sequence of information reflecting the restart of the controller. When the controller is operating the LCD will sequentially display system information as follows:

The LCD display corresponds to the Major/Minor LEDs. The display differs in the Master/Standalone controllers and in the Slave controllers. In the **Master/Standalone** controller two rows (upper and lower) appear, while in the **Remote** controllers only the top row appears.

#### LCD Upper row

Toggles between the alarm status of the unit and the LOCAL port IP Information.

IP Information: Address and Netmask information to facilitate configuration of the users PC to log into the controller web-GUI

Alarm Status: shows status of locally connected devices, where status is indicated by the following messages:

LCL AUX Major (auxiliary faults are always major), or

LCL RHU/BASE/BTSC Major/Minor

# Note: If multiple types of problems exist, the display toggles between the messages.

#### Lower row

Shows status of up to 8 slave controllers (Ports 9-16) whose overall connectivity or alarm status is indicated by the following letters:

- E -- communication Error
- N -- Normal
- m -- minor alarm condition on the slave controller
- M -- Major alarm condition at the slave controller

# Note: A Slave controller only shows the top row of information and a master controller shows both rows.

Following is an example of a display:

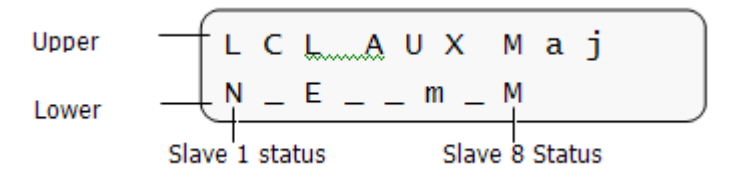

Where the message in the lower row should be interpreted as follows:

- Slave #1 = Normal (OK)
- Slave #2 = not configured in the system (\_)
- Slave #3 = communication Error
- Slave #4 = not configured in the system (\_)
- Slave #5 = not configured in the system (\_)
- Slave #6 = Slave in minor alarm
- Slave #7 = not configured in the system (\_)
- Slave #8 = Slave in major a

#### 1.1.3 System Controller Rear Panel Interfaces

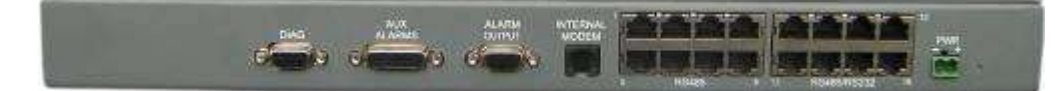

Figure 1-3: System Controller Rear Panel

Table 1-3: System Controller Rear Panel Interfaces

| Interface | Description |
|-----------|-------------|
|           |             |

| Interface           | Description                                                                                                    |  |
|---------------------|----------------------------------------------------------------------------------------------------|--|
| RS485 1-8           | Connections to up to eight RIUs, Base Units in any combination.                                                         |  |
| RS485/232<br>9-16   | Connections for up to eight additional RIUs, Base<br>Units or software configurable to RS-232 for Slave<br>controllers. |  |
| PWR                 | DC power input: 36 to 60VDC (48VDC typical), 0.2A max                                                                   |  |
| Diag                | Reserved - Diagnostic port used in manufacturing.                                                                       |  |
| Auxiliary<br>Alarms | Eight normally closed inputs for alarms from auxiliary devices (section 2.3.5)                                          |  |
| Alarm Output        | Major/Minor Dry contact alarm outputs (section 2.3.5)                                                                   |  |
| Internal<br>Modem   | Modem connection for remote dial-up.                                                                                    |  |

# 2 Hardware Installation Procedure

This section describes the general procedure to install the System Controller for typical MobileAccess 1000/2000 Deployments. For further information on the 1000/2000 installation refer to the MobileAccess 1000/2000 Installation and Configuration Guide.

## 2.1 Rack Mount Installation

The SC-450 requires 1 Rack unit of space for its installation with both front and rear access for the associated cable and power connections. The following figure shows the typical locations of the MobileAccess elements in a rack mount scenario. It is best to plan the equipment position to facilitate viewing the LED indicators and LCD display on the SC-450 and to provide easy access to the LOCAL and LAN ethernet interfaces.

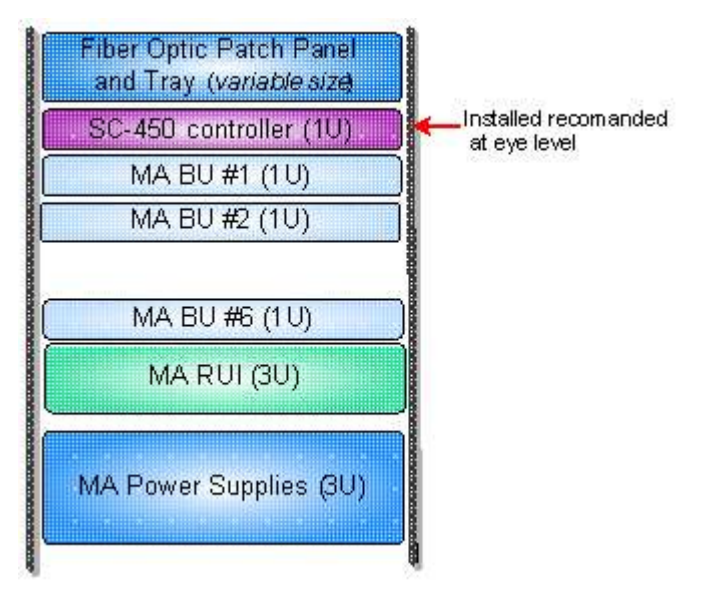

Figure 2-1: Recommended Position of Units in the Rack

Review the following guidelines to help ensure your safety and protect the equipment from damage during the installation.

- Only trained and qualified personnel should be allowed to install or replace this equipment.
- Verify that ambient temperature of the environment does not exceed 50°C (122°F)
- To maintain a low center of gravity, ensure that heavier equipment is installed near the bottom of the rack and load the rack from the bottom to the top.
- Ensure that adequate airflow and ventilation within the rack and around the installed components so that the safety of the equipment is not compromised.
- Verify that the equipment is grounded as required.

# 2.2 Power Supply and Connection

#### 2.2.1 Power Safety Instructions

## 🗥 SAFETY WARNINGS

When installing or selecting power supplies:

- Be sure to disconnect power source from the unit before servicing.
- Calculate the required power according to the requirements of the specific installation and then determine the configuration of the power supplies. The required DC cables will then be determined by the selected PS configuration.
- Use only **UL** approved power supplies
- AC and DC power supply cables use only the power cords supplied with the units
- Install external over-current protective devices for the system according to the requirements described in the following section 2.2.2.

#### 2.2.2 System Controller Power Consumption

It is common to use a single power supply to provide power to multiple components in the MobileAccess Head End including controllers, RIUs and base units. When utilizing one power supply for multiple units take care to calculate the load such that that the total wattage of the units does not exceed the maximum rating of the power supply you are using. When using bulk power it is recommended to use appropriate fuse protection for each component in the system.

| Unit Type            | Voltage<br>Input | Typical Power<br>Consumption | Maximum<br>Current<br>Consumption |
|----------------------|------------------|------------------------------|-----------------------------------|
| MA 410<br>Controller | 20 to 48VDC      | 10W                          | 0.5A                              |
| SC-450<br>Controller | 36 to 60 VDC     | 10W                          | 0.2A                              |

#### 2.2.3 MobileAccess Supplied Power Supplies

MobileAccess supplies various power supplies that can be installed on shelves in a rack or mounted on a wall, depending on your configuration.

#### Table 2-1: Power Supplies

| Part Number | Description               |  |
|-------------|---------------------------|--|
| LPS-48V-40W | Local AC/DC Converter 40W |  |
| LPS-48V-66W | Local AC/DC Converter 66W |  |

| LPS-48V-100W | Local AC/DC Converter 100W |
|--------------|----------------------------|
|--------------|----------------------------|

#### 2.2.4 Power Connection

Connect the DC power plug to the System Controller rear panel according to the power limits described in the controller datasheet (48VDC typical, 36 to 60VDC, 0.2A max *for an SC-450 controller*).

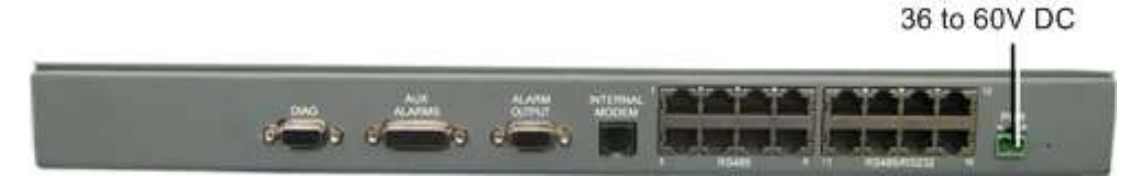

Figure 2-2: System Controller Power Connection

## 2.3 Interfaces

#### 2.3.1 Base Unit Interface

Up to 16 RIUs and base units in any combination can be connected to the System Controller rear panel RS-485 ports. Ports 9-16 can also be software configured to support 410 or SC-450 units as slave controllers to expand monitoring and management capacity.

# NOTE: MA 330s can carry management traffic from one base unit at the MA 330 remote to the MA 330 main. If there is more than one base unit connected to a MA330 remote you must use a slave controller to carry management traffic back to the master system controller.

Base Units are connected to the RS-485 ports on the System Controller rear panel via straight through RJ-45 to RJ-45 cables that are supplied with each base unit.

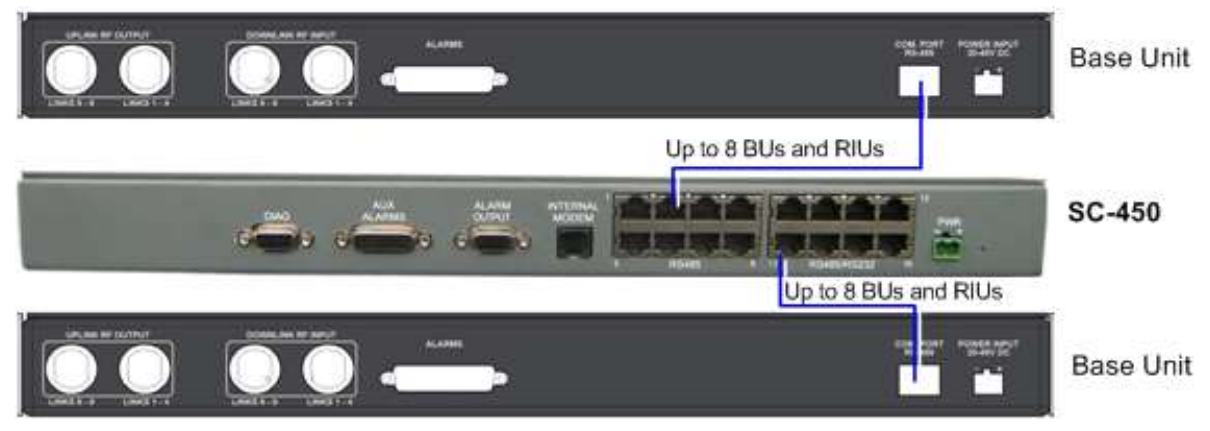

Figure 2-3. System Controller Base Unit Interface

#### 2.3.2 Radio Interface Unit (RIU) Interface

Up to 16 RIUs and base units in any combination can be connected to the System Controller rear panel RS-485 ports. Ports 9-16 can also be software configured to support 410 or SC-450 units as slave controllers to expand monitoring and management capacity.

RIUs can be connected to any RS-485 port on the controller rear panel via straight through RJ-45 to RJ-45 cables that are supplied with each RIU.

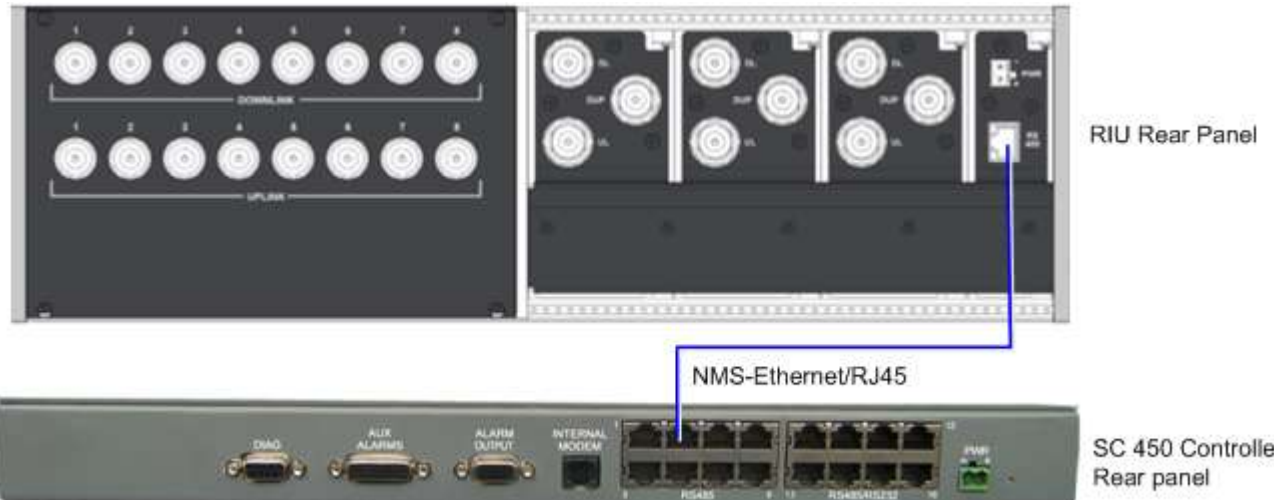

Figure 2-4. RIU connections

#### 2.3.3 Expanding the System Controller - Master/Slave Interface

In systems that require more ports than can be provided by a single SC-450 System Controller, additional controllers can be connected in a Master/Slave configuration, where a SC-450 System Controller is configured as the Master and other SC-450 or 410 controllers are used as Slaves.

Slave controllers are connected to any of the RS485/RS232 ports 9-16 on the rear panel of the System Controller. You must use the master System Controller's web-GUI to configure each port you wish to use for a slave controller to operate slave mode vs device mode. See section 5.3.2 for more information.

#### 2.3.3.1 Single-Building Expanded Topology

In this topology, all the controllers are installed in a single location. The Slaves are connected to the Master and only the Master controller is connected to the network.

#### To connect the Slaves to the Master controller:

Connect the 9-pin RS232 connector on the Slave front panel to one of the RJ-45 ports 9-16 labeled **RS485/RS232** on the Master controller *rear panel* using the DB9 to RJ45 cable supplied with the SC-450 or 410 controller (P/N 705005001).

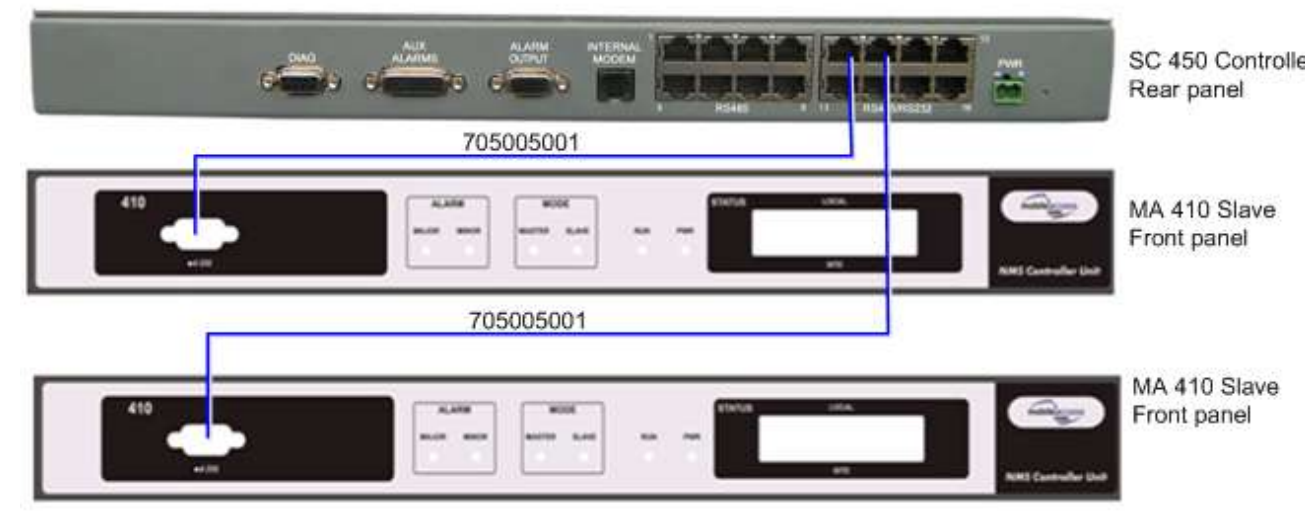

Figure 2-5. System Controller Master/Slave connections

#### 2.3.3.2 Multi-Building Master/Slave Topology

Where coverage and monitoring is provided to a number of buildings via MA 330s with more than one base unit attached a remote slave controller is installed adjacent to the 330 remote and Base Units.

In this topology, a System Controller that will be the master controller is installed in the system head end location. SC-450 or MA 410 controllers being used as Slaves are installed in the remote buildings and connected to the Master controller via the com link ports of the MA 330. The MA 330 system carries the communication signal optically between the head end and remote locations.

The following figures show the Master and the Slave controller connections to the MA 300 units. If you are using a 330-MB-2 you will use two com ports to connect to the master controller – one for each remote location.

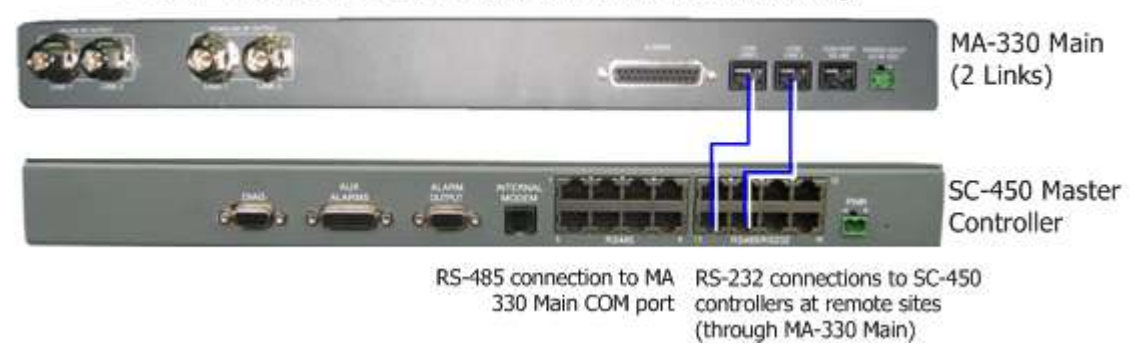

SC-450 to MA-330 Main connections in Main Building

Figure 2-6. Slave Controller Connections via 330

#### 2.3.4 Auxiliary Dry Contact Alarm Input Interface

The Auxiliary connector can be used to monitor up to eight auxiliary dry contact interfaces such as fire-alarm, air-conditioning alarm, open-door alarm, etc. The interfaces are normally closed.

The auxiliary alarm cable (Part number 7005A000101) is supplied with the System Controller.

Connect the relevant alarms according to the connector pin-out described in the following table or to the labeled bare wires of the auxiliary alarm cable.

The alarms can be labeled on the System Controller using the Web-GUI interface. See section 5.3.2.4 for more information.

| Pin<br>Number | Auxiliary<br>Alarm | Pin<br>Number | Auxiliary<br>Alarm |
|---------------|--------------------|---------------|--------------------|
| 1, 26         | 8                  | 8, 9          | 4                  |
| 2, 3          | 7                  | 10, 11        | 3                  |
| 4, 5          | 6                  | 12, 13        | 2                  |
| 6, 7          | 5                  | 14, 15        | 1                  |

Table 2-2. Auxiliary Dry Contact Alarm Cable Pin-out

#### 2.3.5 Dry Contact Alarm Output Interface

The controller can provide Major and Minor output alarms. These alarms can be connected directly to the auxiliary input of the Base Station, or to any other dry-contact application. The dry contact output alarm cable (Part number 705004801) which has screw terminals for these connections is supplied with the System Controller.

# Note: If only one alarm is desired (major and minor combined) an external connection of a wire jumper between pins 8 and 13 is necessary (normally closed).

Connect the major and minor dry-contact outputs to the alarm system according to the connector pinout below.

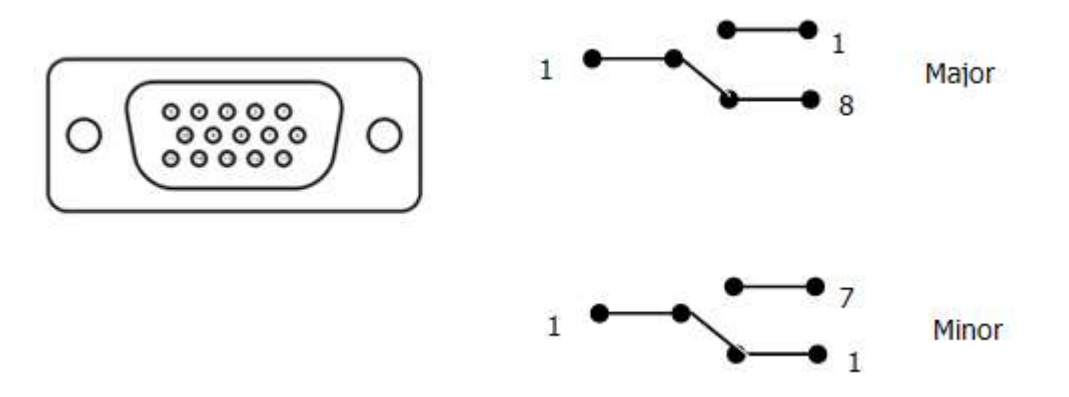

Figure 2-7: Dry Contact Alarm Output Cable Pin-Out

| 8 – Major Error signal (normally<br>closed) | 7 – Minor Error signal (normally open)    |
|---------------------------------------------|-------------------------------------------|
| 11 – Major COM                              | 12 – Minor COM                            |
| 15 –Major Error signal (normally<br>open)   | 13 – Minor Error signal (normally closed) |

# 3 System Controller Web Interface (GUI)

The System Controller has an integrated Web GUI application.

#### Web GUI Features and capabilities

- Hierarchical display of the managed devices with status information
- Automatic detection of MobileAccess Base Units, RIUs, RHUs and Add-on devices
- Base Line system snapshot to alarm for devices which lose communication
- Three access levels: Operator (read only), Engineer (Full access without password management) and Admin (Full access with password management capabilities)
- Enhanced Graphics to provide a more intuitive user interface.

To access the Web GUI use a windows based PC with an Ethernet port running Internet Explorer 6.0 or later or Firefox 3.0 of later with a screen resolution of 1024x768 or higher.

## 3.1 Accessing the Web GUI

## 3.2 Local Access

For more specific information on configuring the IP Addresses of the System Controller refer to section 8.1.2.

This section assumes the System Controller is configured with its default IP address settings. If the System Controller's local IP address has been changed from the default settings it may change the settings needed to access the controller. The LCD will periodically display the configured IP address and subnet of the LOCAL Ethernet port.

Most PCs are configured to accept an IP address from a DHCP server and will work with the system controller without any configuration changes.

If your computer is not configured to accept an address from a DHCP server you may need to configure your computer's local Ethernet connection with a static IP address. Configure your windows based computer's network connection for Static IP address connection as follows:

- 1. Right-click your Windows Local Area Connections icon and choose Properties.
- 2. Select Internet Protocol (TCP/IP) Connection and choose Properties.
- 3. If desired write down the previous IP settings to assist with configuring the computer back to its prior state.
- 4. Select Use the following IP Address, and set the parameters as follows:
  - IP Address: 10.0.0.2
  - Subnet mask: 255.255.255.0
  - Default Gateway: 10.0.0.1

Connect the System Controller LOCAL port via the supplied straight through Ethernet cable (705900003) to a computer (i.e. laptop) as illustrated below.

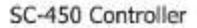

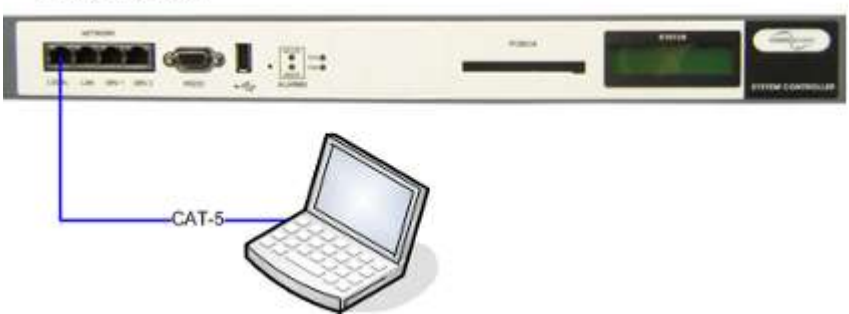

Figure 3-1: Ethernet Cable Connection

WARNING: Do not connect the LOCAL interface to a network when it is in the default DHCP server mode. It is designed to operate as a direct connection between a PC and the SC-450 and can cause problems if connected to a LAN. Use the LAN port when interfacing with a LAN.

## 3.3 User Login

The System Controller's Web GUI has been optimized for use on IE 6.0 and Firefox 3.0 or later with a screen resolution of 1024x768 or higher.

On your computer launch a standard internet browser and type the System Controller's IP address (10.0.0.1) into the address bar.

Note: If the System Controller's local IP address has been changed from the default address the LCD will periodically show the configured IP address and subnet of the LOCAL Ethernet port. To access the System Controller utilize a different address on your PC on the same subnet as the System Controller's address.

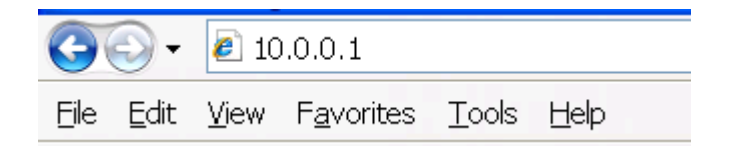

The SC-450 Login Window appears:

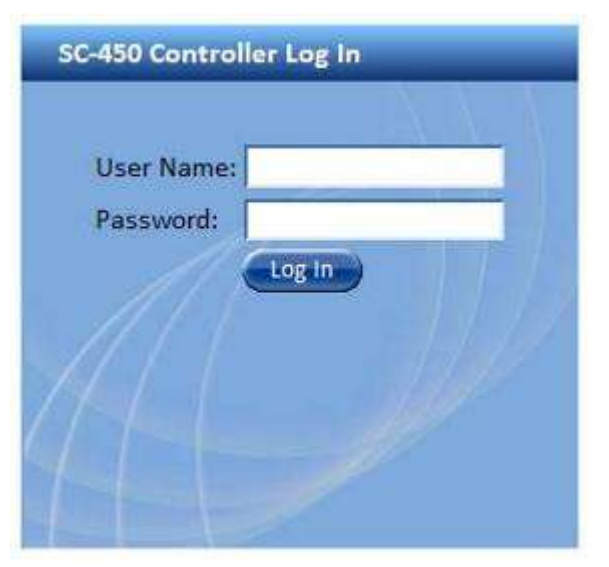

Figure 3-2: Controller Log In Window

To access the Web GUI application, enter the user name and password for the desired access level according to the following table.

| Username | Default<br>Password | Access                                                                                                    |
|----------|---------------------|----------------------------------------------------------------------------------------------------|
| Operator | Oper                | enables the user to view the configuration and the<br>events display. Events acknowledge capabilities are not<br>available to Operator level users. Default password |
| Engineer | Eng                 | provides configuration capabilities to all options except password control.                                                                                          |
| Admin    | ma98                | Full Access                                                                                                    |

## 3.4 Main Menu

The main menu is used to access major functional areas on the System Controller.

| (Free 1)           | (A)    |        |        | 6                | Constant of the second second se |
|--------------------|--------|--------|--------|------------------|----------------------------------------------------------------------------------------------------|
| ( Second Monitor ( | Config | Events | Set-up | ( 🚰 Management ( | 🌾 H elp                                                                                                    |
|                    |        |        |        |                  |                                                                                                    |

#### Figure 3-3: Main Menu

The Main Menu Bar consists of the following tabs:

- Monitor Future Option
- **Config** display general device (Controller, RIU BTSC/BDAC, BU, RHU and Addon) information, RF parameters and configuration options for the available site devices.
- Events displays and allows filtering of the events that occur on managed devices.
- Set-up Future Option

- **Management** administrative options including IP address configuration, User Management, SNMP Configuration and Firmware Upgrade
- Help Provides the complete User Manual of the System Controller in PDF format

# 4 Monitor

The monitor function will be available in a future release.

# 5 Config

The Web GUI Configuration Window is used to view and configure managed devices and controllers. The figure below shows the Work Area display when the master controller (CNTRL-M) is selected. It shows any slave units connected to the controller.

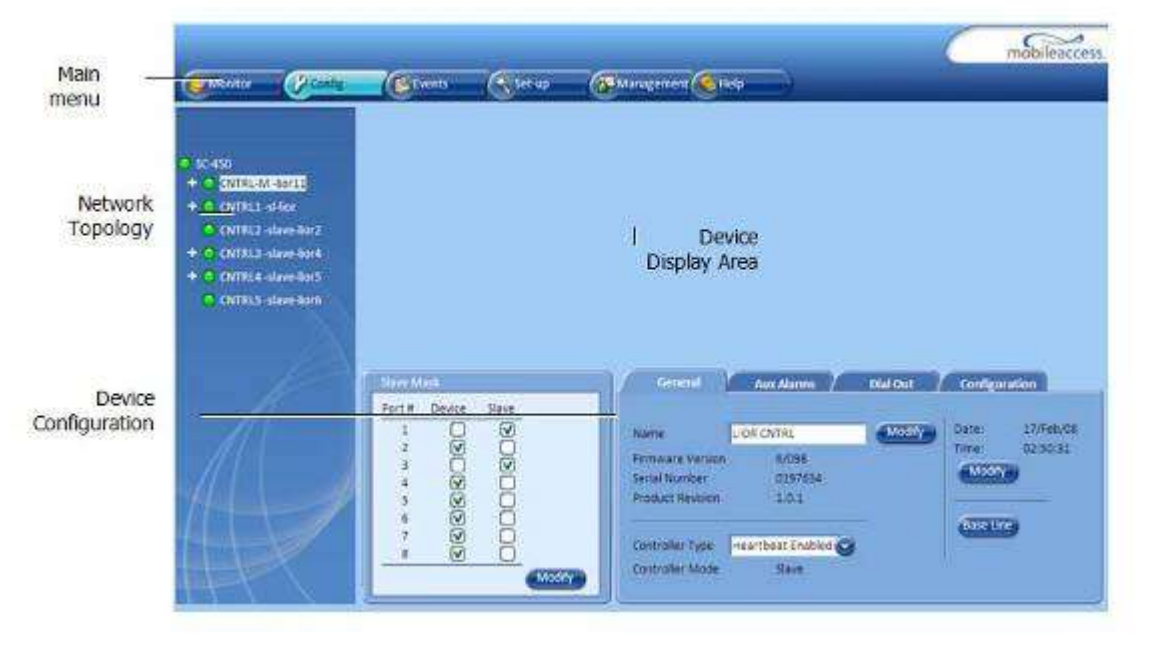

Figure 5-1. Web GUI Configuration window

The Config(uration) window consists of the following components:

- **Topology Tree** a hierarchial system view for all managed devices organized by Controller (master and slave) and then subsequently by the port the device is connected to on the controller.
- Device Display Used to display a graphical view of the selected device.
- **Device Configuration and Alarms** Used to view and modify parameters and status of devices selected in the topology tree.

# 5.1 Topology Tree

The Web GUI **Config**(uration) window displays the Topology tree on the left-hand side. This tree shows a hierarchical system view for all managed devices organized by Controller (master and slave) and then subsequently by the port the device is connected to on the controller. The tree displays both connected and disconnected network devices in the appropriate hierarchy and colors corresponding to their overall alarm status with the name of the device to the right. It is recommended to assign a name (up to 20 characters) to each individual device for more accurate identification.

Connected MA Controllers, RIUs and BU devices are automatically identified and displayed as they are discovered by the controller(s). Newly added RHUs or Add-on devices are identified

only after the host BU 1-4 or BU 5-8 has been restarted with the RHU and addon connected (either through local power cycle or through the configuration window).

Connected devices are displayed with **green**, **red** or **yellow** alarm status indications to the left of the device and the name to the right. Disconnected, or future devices that have been defined in the system base-line, are displayed in **gray**.

| Color  | Indicates                                                                                                    |
|--------|----------------------------------------------------------------------------------------------------|
| Green  | ОК                                                                                                    |
| Yellow | Minor error.                                                                                                    |
| Red    | Major error.                                                                                                    |
| Gray   | No communication to a (MobileAccess) device set<br>in Base-Line. If communication to a device that<br>was not set in Base-Line is lost, the device<br>disappears from the display. |

Table 5-1: Topology Tree Alarm Color Definition

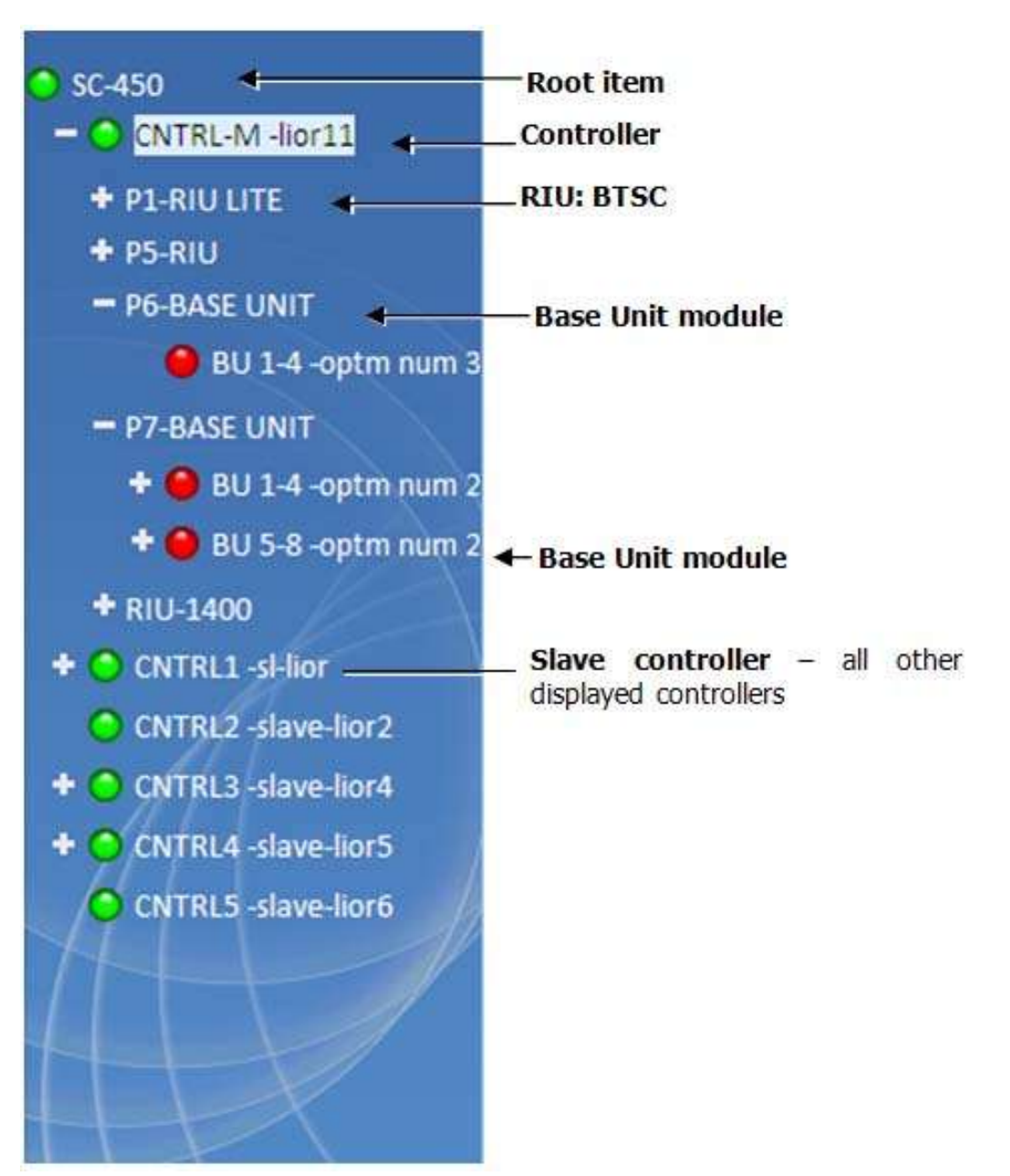

Figure 5-2: Topology Tree

The devices that are displayed in the tree as follows and are ordered by the RS-232/485 port on the controller to which they are connected or accessed through:

- CNTRL Master or Slave Controller (CNTRL-M indicates Master System Controller). See section 5.3.2 for more detailed configuration information.
- **2. RIU** Displayed under a Master or Slave Controller in the tree, Radio Interface Unit can contain one to three BTSC or BDAC modules. See section 5.3.3 for more detailed configuration information.
- **3. BDAC/BTSC** Displayed under a RIU in the tree, corresponding to BDAC or BTSC modules in the chassis, where the suffix 'L' (i.e. BDACL) stands for RIU Lite. See section 5.3.3 for more detailed configuration information.

- **4. BASE UNIT** Displayed under a Master or Slave Controller in the tree, Base 4 or Base 8 Unit containing modules of 4 ports. See section 5.3.4 for more detailed configuration information.
- **5. BU 1-4 or BU 5-8** Displayed under a Base Unit in the tree where configuration is handled in 4-port module granularity. See section 5.3.4 for more detailed configuration information.
- **6. RHU** Remote Hub Unit, Displayed under a BU in the tree, each RHU is displayed under the BU port module to which it is physically connected. See section 5.3.5 for more detailed configuration information.
- **7. Add-on** Each add-on is displayed under the RHU to which it is physically connected. See section 5.3.6 for more detailed configuration information.

#### 5.1.1 Fault Sourcing Using the Network Topology Tree

The Network Topology pane shows the connected network devices in the hierarchy in which they are connected and colors corresponding to their status. All devices should be displayed in **green** (OK).

Disconnected devices that have been configured to the base-line will be colored **gray** (disconnection). These, **Red** (major fault) and **Yellow** (minor fault) colored devices should be investigated to correct the problems.

#### **Quickly Finding the Faulty Unit**

- The color of each unit (except the controller) will depend on its local status and will not depend on the status of the units bellow it.
- The controller will always be colored by the severest color of any of the units under it or due to its local inputs (OR operation).
- Units name in the tree will consist of the unit type description followed by the user free text: e.g. BTSC-"*Cellular Company*"

#### 5.1.2 Fault Sourcing through the Device Alarms

The alarms for each device are available through the **Alarms** window area in the device **config**. To display the alarms, double-click on the device in the **Network Topology** tree.

Alarms are displayed in the **red** (major fault) or **yellow** (minor fault) according to their fault. **Green** alarms indicate an **OK** status.

For more detailed information on the alarms for a particular type of device refer to section 5.3.

## 5.2 Device Display

This section of the Config window is used to display a graphical view of the device that is currently selected in the Topology Tree

## 5.3 Device Configuration and Alarms

This section covers configuration and management of MobileAccess Devices supported by the System Controller including RIU BTSC/BDACs, Base Units, RHUs and Addons. Device

configuration windows may be accessed from the topology tree by clicking on the individual items. This includes the configuration windows for the Master and Slave Controllers, BTSC/BDAC, BU, RHU and Add-on units. Some system level parameters are managed from the Management window, for more information see section 8.

#### 5.3.1 Adding a New Device

Each time a MobileAccess device is added to the system, the **Base Line** must be set again.

Note: If an RHU of MA 1200 unit is added, the host BU must be restarted. This can be done by clicking the Restart button in the BU 1-4 or BU 5-8 configuration window, RF Parameters tab.

#### To reset the Base Line

- 1. In the **Topology Tree**, double-click on the controller hosting the new device.
- 2. In the controller configuration window, select the **MobileAccess** tab and click the **Base** Line button.

| General          | Aux Alarms     |         |         |           |                                       |
|------------------|----------------|---------|---------|-----------|---------------------------------------|
| Nama             | Master 1       |         | Modify  | Date:     | 02/Jul/09                             |
| Name             | Master 1       |         | widdiry | Time:     | 04:45:39                              |
| Firmware Version | 6.0/5.6        |         |         | Andth     | V V V V V V V V V V V V V V V V V V V |
| Serial Number    | 9901011        |         |         | wiodity   | <b>y</b>                              |
| Product Revision | Z02            |         |         |           |                                       |
|                  |                |         | -       | Base Line | )                                     |
| Controller Type  | MA 1000 & 2000 | $\odot$ |         |           |                                       |
| Controller Mode  | Master         |         |         |           |                                       |
|                  |                |         |         |           |                                       |

Figure 5-3: Base Line

#### 5.3.2 Controller Alarms and Configuration Window

#### 5.3.2.1 Accessing the System Controller Configuration Window

To configure the controller system double-click on the controller to be managed in the Network Topology Tree.

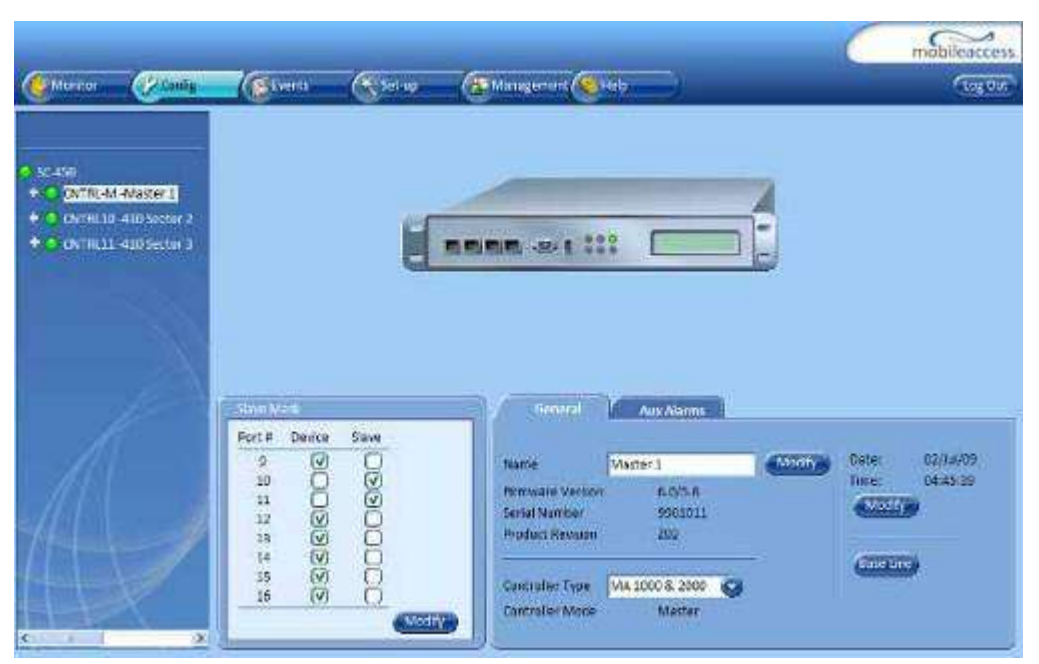

Figure 5-4: Controller Alarms and Configuration Window

#### 5.3.2.2 Slave Controller Mask

Slave controllers are supported on the Master System Controller to allow for larger system deployments. In order to utilize Slave controllers two operations are required:

- Physically connect the Slave controllers (410 or SC-450) to the Master System Controller rear panel RS-232/485 ports 9 to 16.
- Configure the corresponding Master System Controller ports 9 to 16 (to which Slave controllers are connected) controller to support the Slave controller connections.

The **Slave Mask** is used to configure the System Controller ports 9-16 to support either devices (RIUs or BUs) or slave SC-450/410 controllers. Click the **Modify** button to configure the ports for slave controller operation or device (RIU/BU) operation.

| Port # | Device | Slave        |  |
|--------|--------|--------------|--|
| 9      | V      |              |  |
| 10     |        | $\checkmark$ |  |
| 11     |        |              |  |
| 12     | V      |              |  |
| 13     | V      |              |  |
| 14     | V      |              |  |
| 15     | V      |              |  |
| 16     | V      |              |  |

Figure 5-5: Slave Mask

#### 5.3.2.3 General Tab

Each Controller (Master and Slave) in the system has some configuration settings that can be set by the user. This tab is used to set each controllers name for the Topology Tree, date/time and baseline.

| lame                                                  | Master 1                  | Modify | Date:    | 02/Jul/09 |
|-------------------------------------------------------|---------------------------|--------|----------|-----------|
| Firmware Version<br>Serial Number<br>Product Revision | 6.0/5.6<br>9901011<br>Z02 |        | Time:    | 04:45:39  |
| Controller Type                                       | MA 1000 & 2000            | É.     | Base Lin | 9         |
| Controller Mode                                       | Master                    |        | es.      |           |

Figure 5-6: Controller General Tab

| Parameter | Description                                                                                                    |
|-----------|----------------------------------------------------------------------------------------------------|
| Name      | The master controller of the system should be assigned a recognizable name that would indicate its site or location. Slave Controllers can also be individually assigned with names that can indicate their location. This name can be up to 20 characters. |
| Firmware  | The Firmware build numbers. <b>Note: This numbering is</b>                                                                                                    |

| Version             | different than the SC-450 Software Release.                                                                                                    |
|---------------------|----------------------------------------------------------------------------------------------------|
| Serial Number       | Serial Number of the Unit.                                                                                                    |
| Product<br>Revision | Hardware Revision of the Unit.                                                                                                    |
| Controller<br>Type  | Mode the controller is operating in. This is set individually for the Master SC-450 and each slave controller in a system.                                                                                                    |
|                     | <b>MA 1000 &amp; 2000</b> : Typical setting for controller used to monitor MA 1000 and 2000 systems.                                                                                                    |
|                     | <b>Legacy</b> : Used only on 410 slave controllers which are used to monitor Modulite systems.                                                                                                    |
|                     | <b>Heartbeat Enabled</b> Mode: This mode is used for Sprint Monitoring only. Refer to Section 10.2 and 10.1.4 for more information.                                                                                                    |
| Controller<br>Mode  | Master or Slave set automatically on bootup depending on whether<br>a master controller is detected on the front RS-232 connection.<br>There can be only one Master controller in a SC-450 control system<br>with up to 8 slave controllers.                          |
| Date                | Current Date displayed in DD/MM/YY. This should be accurately set<br>as events are recorded using controller date and time information.                                                                                                    |
| Time                | Current Time displayed in 24 hour format, HH:MM:SS. This should<br>be accurately set as events are recorded using controller date and<br>time information.                                                                                                    |
| Base Line<br>Button | Used to set the baseline of devices (RIU BTSC/BDACs, BUs, RHUs<br>and Addons) connected to the controller. This should be reset<br>anytime a new device connected to the controller so that if the<br>device is removed the controller will alarm when it disappears. |

#### 5.3.2.4 Auxiliary Dry Contact Alarms Tab

Each controller supports monitoring for up to 8 normally closed dry contact auxiliary alarm inputs (see section 2.3.4 for connection description). Auxiliary alarms from devices such as switches for power supplies, air conditioners or door-open indicators, which are connected to the controller can be monitored through the Web GUI.

The auxiliary alarms of each controller are displayed in the **Aux Alarms** tab of the controller **Config** menu, when the corresponding controller is selected.

| Enabled | l Name | Enabled | Name |        |
|---------|--------|---------|------|--------|
| 1       | aux1   | 5 🖸 🍳   | aux5 |        |
| 2 🚺     | aux2   | 6 🗌 🥥   | aux6 |        |
| з 🔘     | 🔘 aux3 | 7 🖸 🍳   | aux7 |        |
| 4 🕕     | aux4   | 8 🗋 🔘   | aux8 | Modify |

Figure 5-7: Controller Aux Alarms Tab

To enable each individual alarm and set the names click the **Modify** button, make desired changes and click the **OK** button.

#### 5.3.3 BTSC/BDAC Alarms and Configuration Window

#### 5.3.3.1 Accessing the BTSC/BDAC Alarms and Configuration Window

In the Network Topology Tree, expand the RIU by clicking the + sign and then Double-click on the **BTSC/BDAC** in the **Network Topology tree**.

| Conte Conte                                                                                                    | Corena (Statum C                                                                               | Mangement Chaip                                                                                                    | mobileaccess |
|----------------------------------------------------------------------------------------------------|------------------------------------------------------------------------------------------------|----------------------------------------------------------------------------------------------------|--------------|
| <ul> <li>SL-400</li> <li>Orimit M, Master I</li> <li>P1-810</li> <li>P2-810</li> <li>P3-915C-HDM Sector</li> <li>P3-915C-HDM Sector</li> <li>P3-915C-HDM Sector</li> <li>P3-915C-HDM Sector</li> <li>P3-915C-HDM Sector</li> <li>P3-915C-HDM Sector</li> <li>P3-915C-HDM Sector</li> <li>P3-915C-HDM Sector</li> </ul> |                                                                                                |                                                                                                    |              |
| OFTRUD 420 Sector 2     O (01 IIII) 420 Sector 2     O (01 IIII) 420 Sector 2                                                                                                    | 1126 Factors       Adjustment       DL Haven Overfload       DL Input Statute       Sender Off | Median Internet CDMA Sector 2 Volume<br>Veral CDMA Sector 2 Volume<br>Send PCS<br>Send Nerber U138322<br>Hermonie Veralas A0<br>Actobics Rentson N/A<br>Upsition Index 0/2/2 | •            |

Figure 5-8: BTSC/BDAC Configuration Window

#### 5.3.3.2 BTSC/BDAC Alarms

In the **BTSC/BDAC Alarms** you can change the mask of the alarms such that the overall alarm status will not account for those alarms. To change the alarm mask click the Modify button and un-check alarms that are not relevant.

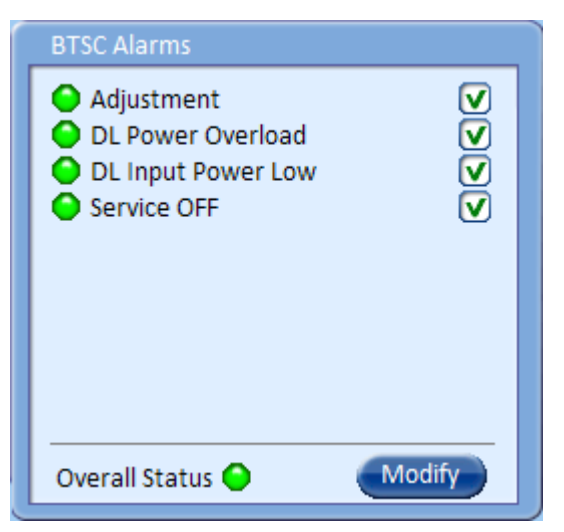

Figure 5-9: BTSC Alarms

Table 5-3: BTSC Alarms

| Alarm Name            | Description                                                                                                    |
|-----------------------|----------------------------------------------------------------------------------------------------|
| Adjustment            | Yellow (minor fault) – the adjustment procedure was not successful.                                                                |
| DL Power<br>Overload  | Red (major fault): BTS RF power input to the BTSC is at least 3 dB higher than the value measured during the adjustment procedure. |
| DL Input Power<br>Low | Red (major fault): BTS RF power input to the BTSC is at least 15 dB lower than the value measured during the adjustment procedure. |
| Service OFF           | Red (major fault): Service was turned off either by the system (in response to AGC out of limits) or by the user.                  |
| Overall status        | Overall status of <i>enabled</i> (checked) alarms.                                                                                 |

#### 5.3.3.3 BTSC/BDAC Module Info Tab

This page provides general information such as software and hardware versions, band and serial number of the BTSC module and allows assigning the module a recognizable name.

To assign the BTSC/BDAC a recognizable name (i.e. operator name), click the **Modify** button and type in the name of up to 20 alphanumeric characters.

| Module Info      | RF Parameters |        |
|------------------|---------------|--------|
|                  |               |        |
| Name             | CDMA Sector 2 | Modify |
| Туре             | BTSC          |        |
| Band             | PCS           |        |
| Serial Number    | 0719312       |        |
| Firmware Version | 3.0           |        |
| Product Revision | N/A           |        |
| Location Index   | 0/2/3         |        |
|                  |               |        |

Figure 5-10: BTSC/BDAC Module Info Tab

Table 5-4: BTSC/BDAC Module Info Parameters

| Parameter           | Description                                                                   |
|---------------------|-------------------------------------------------------------------------------|
| Name                | User defined name of up to 20 characters                                      |
| Туре                | Module Type: BTSC or BDAC                                                     |
| Band                | Name of Frequency Band this module supports                                   |
| Serial Number       | Module Serial Number                                                          |
| Firmware<br>Version | Firmware Version Number                                                       |
| Product<br>Revision | Product Revision Number if Applicable                                         |
| Location Index      | Index of module used for SNMP (Controller/Port/Slot) –<br>See section 10.1.2. |

#### 5.3.3.4 BTSC/BDAC RF Parameters Tab

The BTSC/BDAC **RF Parameters** Tab is used to condition the BTS or BDA signal into the system. Special care should be taking when making adjustments on this tab as the settings impact overall system gain settings for each service.

| Module Info RF Parameters                                                                                                    |                                                                          |
|----------------------------------------------------------------------------------------------------|--------------------------------------------------------------------------|
| DL PowerTarget Max Input Power14 dBmCurrent Input Power10 dBmAdjust Max Input PowerAdjustAdjustment Date/Time10/Nov/08 06:23:13Adjustment ResultSuccessService ControlON | UL Atten. ControlAtten. Value22DL AGC controlAGC StatusONAtten. Value7dB |

Figure 5-11: BTSC/BDAC RF Parameters Tab

Table 5-5: BTSC/BDAC RF Parameters

| Parameter                       | Description                                                                                                    |  |
|---------------------------------|----------------------------------------------------------------------------------------------------|--|
| DL Power Parameters             |                                                                                                    |  |
| Target Max(imum)<br>Input Power | This value is the current maximum expected input power<br>level is expecting to get. For a BTSC this value can be set to<br>anything between +10 and +36dBm, for a BDAC this value<br>can bet set to anything between -16 to +10dBm. This value<br>is changed using the Adjust Input Power Function. <b>Note: If</b><br><b>the AGC Status is set to a particular value this</b><br><b>parameter will display the previous setting, not the</b><br><b>actual input value.</b>                                                                  |  |
| Current Input<br>Power          | This is the current composite input power measured coming<br>into the BTSC or BDAC from the Simplex or Duplex<br>connectors on the rear of the unit.                                                                                                    |  |
|                                 | The difference between the Current Input Power Value and<br>the Target Max Input Power setting is the amount of<br>breathing room in dB's available for the input signal source.<br>If this value is the same as the Target Input Power the RHU<br>amplifiers in a properly adjusted system will be operating at<br>maximum output power. If this value is higher than the<br>target input power the RHU amplifiers in the system are<br>being overdriven and this condition should be corrected by<br>increasing the Target Max Input Power. |  |
| Adjust Input Power              | By clicking the Adjust button you have the option of selecting<br>the Target Max Input Power value you desire, setting it to<br>the current input power level (used for initial system<br>commissioning when Adjusting RHU Amplifiers) or resetting<br>the value to default.                                                                                                    |  |
| Adjustment<br>Date/Time | The Date and Time of the last adjustment of the Target<br>Max(imum) Input Power                                                                                                    |
|-------------------------|----------------------------------------------------------------------------------------------------|
| Adjustment Results      | The status of the last Adjustment of the Target Max Input<br>Power level. This value can be Factory defaults, success or<br>fail. A failure condition is typically caused during an<br>adjustment to current input power where the current input<br>power is below or above the acceptable range of the<br>BTSC/BDAC.                                                                                                    |
| Service Control         | Service Control is used to enable or disable the input signal<br>from the back of the BTSC/BDAC into the system. To change<br>this setting click on the arrow to the right of the box and<br>change the service to on or off as appropriate.                                                                                                    |
| UL Atten(uation)        | Control                                                                                                    |
| Atten(uation) Value     | This value is the amount of attenuation on the uplink path of<br>the signal coming out of the BTSC. It is used to reduce the<br>noise floor (and signal) coming out of the DAS towards the<br>signal source. This value defaults to 10dB however it can be<br>set anywhere in the range depending on a particular<br>scenario. In general if phones are able to originate calls<br>without trouble, they are not transmitting at high power<br>levels and the provider is happy with the noise floor they are<br>seeing on their BTS you want this value to be as high as<br>possible to reduce the overall noise going back to the BTS.<br>On BDA fed systems or BTS systems with long coax runs or<br>high attenuation on the uplink path before the DAS it is not<br>uncommon to reduce this value to 5 or 0dB to assist getting<br>the signal back to the donor site however if the donor site is<br>very close the BDA can push up the noise floor on the<br>outdoor site. On BTS fed systems it is not uncommon to set<br>this value to higher levels to reduce the noise floor level<br>received by the BTS since there is only coax loss between the<br>DAS and the BTS. |
| DL AGC (Automati        | c Gain Control) Control                                                                                                    |
| AGC Status              | ON, or a particular AGC Control Attenuation Value. This<br>setting is used to turn AGC ON or OFF for the input signal to<br>the DAS.<br><i>Note: It is STRONGLY recommended to leave this</i><br><i>setting at the factory default of ON as it protects the</i><br><i>system from overload (signals exceeding the</i><br><i>configured Target Max Input Power. If changing the</i><br><i>value to fixed value the Target Max Input Power level</i><br><i>is affected and this new setting WILL NOT be</i><br><i>reflected in the value displayed in the Target Max</i><br><i>Input Power field. To turn AGC off and leave the</i>                                                                                                    |

|                   | BTSC/BDAC at its current Target Max Input Power<br>setting set the AGC Status fixed value to the same as<br>the DL AGC Control Attenuation Value.                                                                                                    |  |
|-------------------|----------------------------------------------------------------------------------------------------|--|
| Attenuation Value | This value is the amount of internal attenuation the BTSC/BDAC is using to condition the input signal. It changes when the <b>Target Max Input Value</b> is changed while using the <b>Adjust</b> function or when the AGC Status is turned off with a particular fixed value for this attenuation. |  |

### 5.3.4 Base Unit (BU) Alarms and Configuration

#### 5.3.4.1 Accessing the BU Alarms and Configuration Window

Double-click on a **BU 1-4** or **BU 5-8** in the Topology tree to access the configuration window.

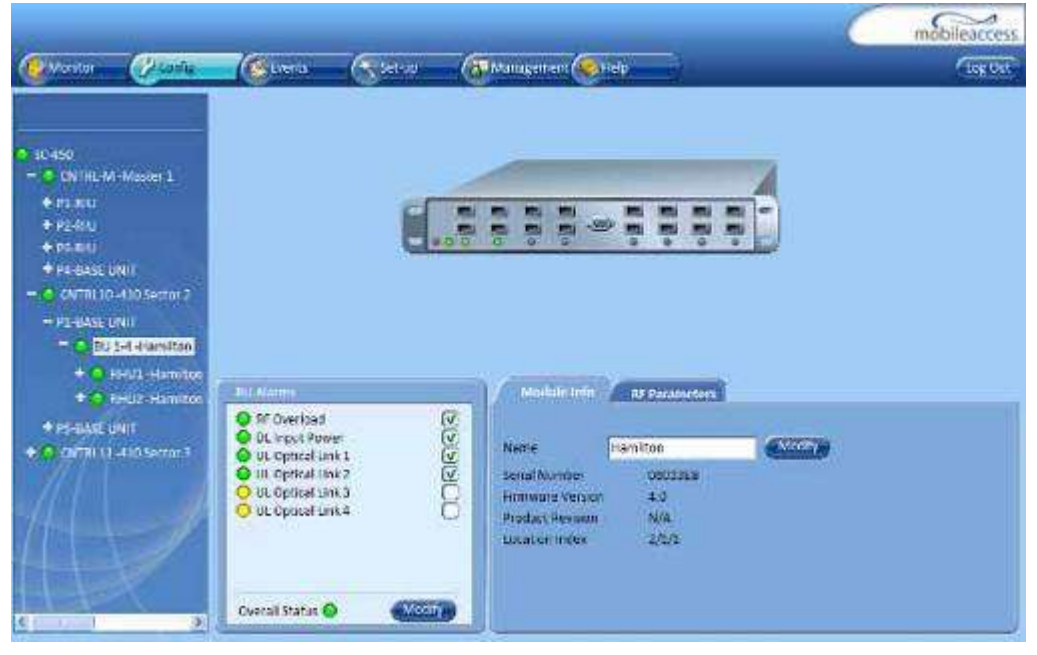

Figure 5-12: BU Alarms and Configuration Window

#### 5.3.4.2 BU Alarms

In the **BU Alarms** you can change the mask of the alarms such that the overall alarm status will not account for those alarms such as when a port is not used. To change the alarm mask click the Modify button and un-check alarms that are not relevant.

| BU Alarms                                                                                                    |        |
|----------------------------------------------------------------------------------------------------|--------|
| <ul> <li>RF Overload</li> <li>DL Input Power</li> <li>UL Optical Link 1</li> <li>UL Optical Link 2</li> <li>UL Optical Link 3</li> <li>UL Optical Link 4</li> </ul> |        |
| Overall Status \Theta                                                                                                    | Modify |

Figure 5-13: BU Alarms

Table 5-6: BU Alarms

| Alarm Name         | Description                                                                                                    |
|--------------------|----------------------------------------------------------------------------------------------------|
| RF Overload        | Red (Major fault): The input power to the unit is too high.                                                                                                    |
| DL Input<br>Power  | Red (Major fault): The input power to the unit is too low for<br>base unit to detect. <i>Note: If using a RIU with valid RF</i><br><i>signals, verify the BU 1-4 or BU 5-8 is configured in</i><br><i>MA RIU Mode. See Section 5.3.4.4 for more</i><br><i>information.</i>                                                                                                    |
| UL OPT Link<br>1-4 | Yellow (Minor Fault): Optical UL input status. This will be<br>yellow if no RHU optical signal is detected on the UL fiber.<br>It will flash if the optical signal from the RHU back to the BU<br>is low. If there is no RHU connected to a port it is<br>recommended to un-check this alarm for that port. <i>Note:</i><br><i>This alarm does not indicate anything about the</i><br><i>optical link status on the DL path from the BU to the</i><br><i>RHU which can be checked on the RHU.</i> |
| Overall Status     | Overall status of <i>enabled</i> alarms.                                                                                                    |

#### 5.3.4.3 BU Module Info Tab

The Base Unit **Module Info** tab provides module hardware about the supported first and second band of the module, the serial number and firmware version as well as a user configurable name.

To change the Name click the **Modify** button and assign the RHU a recognizable name that indicates the location of the RHU.

| Module Info      | RF Parameters |        |
|------------------|---------------|--------|
|                  |               |        |
| Name             | Hamilton      | Modify |
| Serial Number    | 08013EB       |        |
| Firmware Version | 4.0           |        |
| Product Revision | N/A           |        |
| Location Index   | 2/1/1         |        |
|                  |               |        |
|                  |               |        |
|                  |               |        |
|                  |               |        |

Figure 5-14: BU Module Info Tab

Table 5-7: BU Module Info Tab Parameters

| Parameter           | Description                                                                |
|---------------------|----------------------------------------------------------------------------|
| Name                | User defined name of up to 20 characters                                   |
| Serial Number       | Module Serial Number                                                       |
| Firmware<br>Version | Firmware Version Number                                                    |
| Product<br>Revision | Product Revision Number if Applicable                                      |
| Location Index      | Index of module used for SNMP (Controller/Port/Slot) - See section 10.1.2. |

#### 5.3.4.4 BU RF Parameters

The BU **RF Parameters** tab is used to change the BU interface type to work with a RIU or passive network of components as well as provide some additional monitoring and control capabilities for the Base Unit.

| Module Info           | RF Paramet | ers    |                       |
|-----------------------|------------|--------|-----------------------|
| DL Power              | MARIU      |        | UL Atten. Control<br> |
| DL Input Power Status |            | Normal | Restart               |
| DL AGC Control        |            |        | Restart               |
| AGC Status            |            | OFF    |                       |
| Atten. Value          |            | 4 dB   |                       |

Figure 5-15: BU RF Parameters Tab

Table 5-8: BU RF Parameters

| Parameter                | Description                                                                                                    |  |  |
|--------------------------|----------------------------------------------------------------------------------------------------|--|--|
| DL Power                 | DL Power                                                                                                    |  |  |
| Interface Type           | Used to set each BU 1-4 or BU 5-8 module to work with a RIU or with a passive network of duplexers and attenuators. It is typically necessary to change the interface type of all BU 1-4 and BU 5-8 in a system to <b>MA RIU</b> . The <b>Other RF Source</b> setting leaves the BU expecting a RF input signal maximum of 0dBm which is typically used when the BU is fed with a passive network of duplexers and attenuators and will result in poor system performance when used with a RIU. |  |  |
| Input Power Status       | Used to give an indication of the input power level. If this parameter reads low the DL input power alarm will be set. If it is high the RF Overload alarm will be set.                                                                                                    |  |  |
| DL AGC Control           |                                                                                                    |  |  |
| AGC Status               | Used to protect the BU from receiving too much input power<br>and should be modified only under special circumstances.                                                                                                    |  |  |
| Atten(uation) Value      | The AGC Atten value is automatically adjusted to the factory calibrated setting when the mode of the BU is changed from RIU to Other RF Source                                                                                                    |  |  |
| UL Atten(uation) Control |                                                                                                    |  |  |
| Atten(uation) Value      | This value is calibrated during manufacturing and should be<br>modified only under special circumstances. It will adjust<br>automatically to the factory setting for MA RIU mode or<br>Other RF Source Mode when that setting is changed.                                                                                                    |  |  |
| Restart                  |                                                                                                    |  |  |

| Restart Button | Restarts the module – used to detect and display new RHUs |  |
|----------------|-----------------------------------------------------------|--|
|                | that may have been connected after last module restart.   |  |
|                | Note: Restarting this unit is service effecting and will  |  |
|                | interrupt RF flow through the module for 1-2 minutes.     |  |

### 5.3.5 RHU Alarms and Configuration

#### 5.3.5.1 Accessing the RHU Alarms and Configuration Window

Double-click on the **RHU** in the **Network Topology tree**.

| Canta                                                                                                    | Events Set-up (                                                                                                    | 🔁 Managament 🧶 Help                                                                                                    | Great     |
|----------------------------------------------------------------------------------------------------|----------------------------------------------------------------------------------------------------|----------------------------------------------------------------------------------------------------|-----------|
| 50-450     CNTRL-64 -Miloter 1     40.510     40.510     40.510     40.52.00     40.52.00     40.52.00     50.5110     40.52.00     7     60.54.4.4emilton     40.54.4emilton     40.54.4emilton                                                                                                    |                                                                                                    | 000                                                                                                    |           |
| Solution     Solution     Solution | DL Optical Link     O     DL Optical Link     Adjustment Ist Band     Adjustment Ist Band     Low Output Power Ist Band     Low Output Power 2nd Band     Antenna 1     Antenna 2     Antenna 3     Antenna 4     U  DverdB Status | Name Horsen 1<br>Type<br>First Raind MIA2000 takes R00<br>Second Band MIA2000 takes R00<br>Second Band MIA2000 Software<br>Firmware Vertice 3.6<br>Product Plestion N/A<br>Location Index 2/1/1/1 | Hist Band |

Figure 5-16: RHU Alarms and Configuration

#### 5.3.5.2 RHU Alarms

In the **RHU Alarms** you can change the mask of the alarms such that the overall alarm status will not account for those alarms such as when a port is not used. To change the alarm mask click the Modify button and un-check alarms that are not relevant.

| RHU Alarms                                                                                                    |
|----------------------------------------------------------------------------------------------------|
| <ul> <li>DL Optical Link</li> <li>Adjustment 1st Band</li> <li>Adjustment 2nd Band</li> <li>Adjustment 2nd Band</li> <li>Low Output Power 1st Band</li> <li>Low Output Power 2nd Band</li> <li>Antenna 1</li> <li>Antenna 2</li> <li>Antenna 3</li> <li>Antenna 4</li> </ul> |
| Overall Status 🔷 Modify                                                                                                    |

#### Figure 5-17: RHU Alarms

Table 5-9: RHU Alarms

| Alarm Name                         | Description                                                                                                    |
|------------------------------------|----------------------------------------------------------------------------------------------------|
| DL OPT Link                        | Yellow (Minor fault): Indicates power of optical input to the RHU. Typically this is only seen as green as when it is in alarm communication cannot be established to the RHU however there are cases where the input signal is very low and communication can still occur. Investigate fiber run from the BU to the RHU if this alarm is active.        |
| Adjustment<br>1st/2nd band         | Yellow (Minor Fault): Indicates Adjustment procedure success/failure of 1st/2nd band                                                                                                    |
| DL Output<br>power<br>1st/2nd band | Red (Major Fault): RF Power level of DL signal is Low.                                                                                                    |
| Antenna<br>status                  | Yellow (Minor Fault): Indicates whether an antenna is sensed on a particular antenna port.                                                                                                    |
|                                    | Note: Antenna sense will only work on antennas with<br>a DC resistance of less than 1000 Ohms. It will not<br>work through splitters some of which will show<br>connected and some of which will snow not<br>connected. It is common to disable these alarms if it<br>is verified that the antenna is properly connected but<br>this alarm still exists. |
| Overall Status                     | Overall status of <i>enabled</i> alarms.                                                                                                    |

#### 5.3.5.3 RHU Module Info Tab

The RHU **Module Info** tab provides module hardware about the supported first and second band of the module, the serial number and firmware version as well as a user configurable name which can be changed by clicking the **Modify** button.

To change the Name click the **Modify** button and assign the RHU a name (up to 20 characters) that indicates the location of the RHU.

| Module Info      | RF Parameters   | First Band Second Band |
|------------------|-----------------|------------------------|
|                  |                 |                        |
| Name             | Media Product   | Modify                 |
| Туре             |                 |                        |
| First Band       | MA2000 iden 800 |                        |
| Second Band      | MA2000 SMR900   |                        |
| Serial Number    | 07422FD         |                        |
| Firmware Version | 3.6             |                        |
| Product Revision | N/A             |                        |
| Location Index   | 0/4/1/1         |                        |
|                  |                 |                        |

Figure 5-18: RHU Module Info Tab

Table 5-10: RHU Module Info Tab Parameters

| Parameter           | Description                                                                         |  |  |
|---------------------|-------------------------------------------------------------------------------------|--|--|
| Name                | User defined name of up to 20 characters                                            |  |  |
| First Band          | First Band Module Type and Frequency                                                |  |  |
| Second Band         | Second Band Module Type and Frequency                                               |  |  |
| Serial Number       | Module Serial Number                                                                |  |  |
| Firmware<br>Version | Firmware Version Number                                                             |  |  |
| Product<br>Revision | Product Revision Number if Applicable                                               |  |  |
| Location Index      | Index of module used for SNMP (Controller/Port/BU Slot/BU Port) See section 10.1.2. |  |  |

#### 5.3.5.4 RHU RF Parameters Tab

The RHU **RF Parameters** tab is used to view the optical link status and configure overall amplifier options for the module.

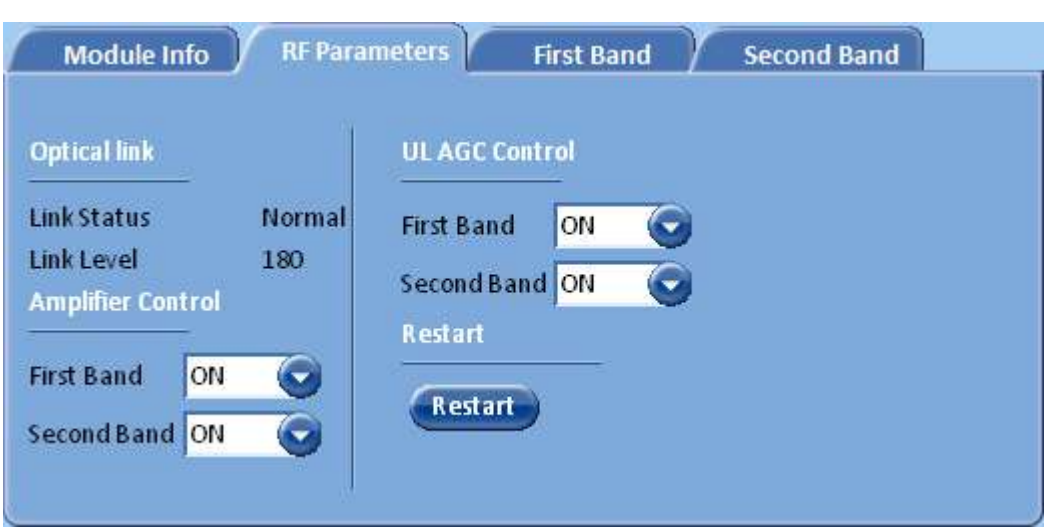

Figure 5-19: RHU RF Parameters Tab

Table 5-11: RHU RF Parameters

| Parameter                   | Description                                                                                                    |
|-----------------------------|----------------------------------------------------------------------------------------------------|
| Optical Link                |                                                                                                    |
| Link Status                 | This parameter indicates whether the RHU is receiving a good optical signal or not. A indication of Low means the optical receive level is too low. A Link status of normal indicates the optical receive level is good.                                                                                                    |
| Link Level                  | This is a raw value that is a relative indication of the optical<br>power received. It cannot be correlated to a specific optical<br>dB receive value. Typically any value above 70 is good for<br>system operation although if one particular RHU is<br>significantly lower than the others it may be good to verify<br>there is no dirt on the fiber or to see what may be causing it<br>to be different. |
| Ampliifier Control          |                                                                                                    |
| First Band                  | Set to ON, OFF or Value Range -1 to -10. This can be set to<br>turn the amplifier on or off for a particular RHU or it is used<br>to manually reduce the output power of the amplifier by 1 to<br>10dB from the value it was adjusted at. In most cases this is<br>left ON.                                                                                                    |
| Second Band<br>ON/OFF/Value | Set to ON, OFF or Value Range -1 to -10. This can be set to<br>turn the amplifier on or off for a particular RHU or it is used<br>to manually reduce the output power of the amplifier by 1 to<br>10dB from the value it was adjusted at. In most cases this is<br>left ON.                                                                                                    |
| UL AGC Control              |                                                                                                    |

| First Band     | Set to On or Off. This can be used to turn UL AGC off for a particular amplifier.                                                                                                    |
|----------------|----------------------------------------------------------------------------------------------------|
| Second Band    | Set to On or Off. This can be used to turn UL AGC off for a particular amplifier.                                                                                                    |
| Restart        |                                                                                                    |
| Restart Button | Restarts the module – used to detect and display new Addon<br>that may have been connected after last module restart.<br><i>Note: Restarting this unit is service effecting and will</i><br><i>interrupt RF flow through the module the 1-2</i><br><i>minutes.</i> |

#### 5.3.5.5 RHU First and Second Band Tab

The RHU **First and Second Band** tabs are used to view current amplifier performance and make adjustments during system commissioning.

| Module Info RF Paramete                                                                                          | rs First Band Second Band                    |
|----------------------------------------------------------------------------------------------------|----------------------------------------------|
|                                                                                                    |                                              |
| Current Output Power                                                                                             | 10 dBm                                       |
| Target Max Output Power                                                                                          | 14 dBm 💿                                     |
| Adjust Output Power To Target                                                                                    | Adjust                                       |
| Adjust Result                                                                                                    | Success                                      |
| DL Atten. Control                                                                                                | 10                                           |
| Adjustment Date / Time                                                                                           | 14/Apr/09-06:18:18                           |
| UL Atten. value                                                                                                  | 7dB                                          |
|                                                                                                    |                                              |
| Adjust Output Power To Target<br>Adjust Result<br>DL Atten. Control<br>Adjustment Date / Time<br>UL Atten. value | Success<br>10<br>14/Apr/09 - 06:18:18<br>7dB |

Figure 5-20: RHU First Band Tab

Table 5-12: RHU First Band Tab Parameters

| Parameter                  | Description                                                                                                    |
|----------------------------|----------------------------------------------------------------------------------------------------|
| Current Output<br>Power    | This is a reading of the current output power of the RHU<br>amplifier. This value is typically below the maximum output<br>power in normal system operation and only rises to full<br>power during the adjustment process or when the signal<br>sources are at full power into the BTSC or BDAC.                                        |
| Target Max Output<br>Power | This value is set by the factory and should not be changed by<br>the user. This value is used during the adjustment process to<br>adjust the amplifier to this output power. This value can be<br>compared to the <b>Current Output Power</b> to see the<br>difference between full power output and current operating<br>output power. |

|                                            | Warning: Adjusting and operating amplifiers at<br>levels above their rated output power will result in<br>damage to the amplifier. If you are unsure about how<br>to utilize this function please consult with a<br>MobileAccess Approved Installer, MobileAccess<br>Project Manager or MobileAccess Technical Support.                                                                                                    |
|--------------------------------------------|----------------------------------------------------------------------------------------------------|
| Adjust Output<br>Power to Target<br>Button | This button is <b>ONLY</b> used during the <b>system</b><br><b>commissioning process</b> to level the gain of all of the RHUs<br>across the system. Prior to using the Adjust function a CW<br>signal source should be input to the BTSC/BDAC, the<br>BTSC/BDAC should be adjusted such that the CW source<br>input power equals the target input power and all Base Units<br>should be adjusted to RIU mode. This button opens a<br>window that prompts the user to select the frequency of the<br>CW signal to perform the adjustment against.<br><b>Warning: Using this function without a proper<br/>signal source can result in amplifier operation at<br/>levels above their rated output power which can<br/>damage amplifiers or degrade system performance.<br/>If you are unsure about how to utilize this function<br/>please consult with a MobileAccess Approved<br/>Installer, MobileAccess Project Manager or<br/>MobileAccess Technical Support.</b> |
| Adjust Result                              | <ul> <li>This indicates the outcome of the last adjustment as follows.</li> <li>Success – Amplifier was successfully adjusted to the target maximum output power</li> <li>Fail Under Power– Amplifier could not adjust to the target maximum output power for some reason. This is typically caused by the input CW signal not being at full power into BTSC/BDAC, cabling between</li> </ul>                                                                                                    |
|                                            | the RIU and Base Units, Base Units not being<br>configured to RIU mode or Fiber signal too low into<br>the RHU. Check RF signal path back through the<br>system.                                                                                                    |
| DL Atten Control                           | This value is set automatically by the adjustment process. It<br>is typically not modified manually by the user.                                                                                                    |

| Adjustment<br>Date/Time | The date and time last adjustment was performed.                                                                     |
|-------------------------|----------------------------------------------------------------------------------------------------|
| UL Atten Value          | Factory set uplink control to balance the UL performance from each remote. This value is not modifiable by the user. |

#### 5.3.6 Add-on Alarms and Configuration

#### 5.3.6.1 Accessing the Addon Configuration Window

Double-click on the **Addon** in the **Network Topology tree**.

| Conte                                                                                                    | Reents                                        | Set up | A Managermont Kelp                                                                                                    | mobileaccess |
|----------------------------------------------------------------------------------------------------|-----------------------------------------------|--------|----------------------------------------------------------------------------------------------------|--------------|
| <ul> <li>\$C450</li> <li>CNTRL-M-Master 1</li> <li>\$23,800</li> <li>\$2400</li> <li>\$2400</li> <li>\$35,500</li> <li>\$4,838,0600</li> <li>\$4,838,0600</li> <li>\$10,10,210 Sector 2</li> <li>\$10,842,116,17</li> <li>\$10,842,116,17</li> <li>\$10,842,116,17</li> <li>\$10,842,116,17</li> <li>\$10,842,116,17</li> <li>\$10,842,116,17</li> <li>\$10,842,116,17</li> <li>\$10,842,116,17</li> <li>\$10,842,116,140,140,116,11</li> <li>\$10,940,640,11</li> <li>\$10,940,640,11</li> <li>\$10,940,640,13</li> </ul> | Add Co Aurrea<br>Adjustment<br>Low Output Pov | ver G  | None Persition 1<br>Persition 1<br>Read Available MAL200 PCS<br>Seriel Number CEBLEF<br>Primwase Varian 14<br>Synouri Bensisiny Nuk<br>Instation Index 27/1/17 | kon          |

Figure 5-21: Addon Window

#### 5.3.6.2 Addon Alarms

In the **Addon Alarms** you can change the mask of the alarms such that the overall alarm status will not account for those alarms. To change the alarm mask click the Modify button and un-check alarms that are not relevant.

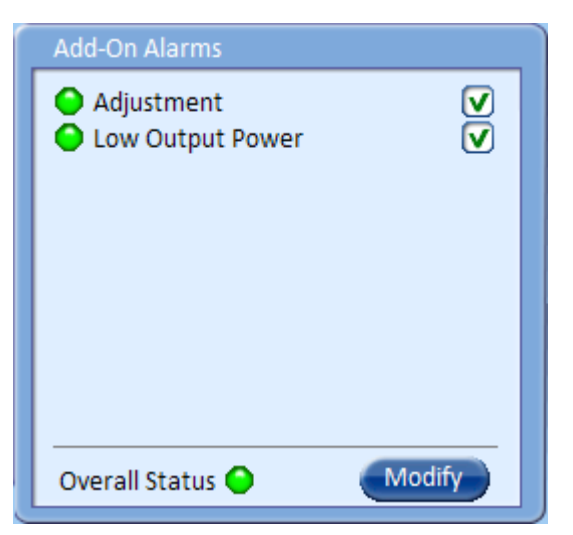

Figure 5-22: Addon Alarms

Table 5-13: Addon Alarms

| Alarm Name          | Description                                                                           |
|---------------------|---------------------------------------------------------------------------------------|
| Adjustment          | Yellow (Minor Fault): Indicates Success or failure of the Addon adjustment procedure. |
| Low Output<br>Power | Red (Major Fault): Power level of DL signal on antenna ports is not detected.         |

#### 5.3.6.3 Module Info Tab

The Addon **Module Info** tab provides module hardware information about the supported band of the module, the serial number and firmware version as well as a user configurable name which can be changed by clicking on the **Modify** Button

| Module Info      | RF Parameters |        |
|------------------|---------------|--------|
|                  |               |        |
| Name             | Hamilton 1    | Modify |
| Band             | MA1200-PCS    |        |
| Serial Number    | 08181EF       |        |
| Firmware Version | 3.4           |        |
| Product Revision | N/A           |        |
| Location Index   | 2/1/1/1       |        |
|                  |               |        |
|                  |               |        |
|                  |               |        |

Figure 5-23: Addon Module Info Tab

Table 5-14: BTSC/BDAC Module Info Parameters

| Parameter           | Description                                                                           |  |
|---------------------|---------------------------------------------------------------------------------------|--|
| Name                | User defined name of up to 20 characters                                              |  |
| Туре                | Module Type and Frequency Band                                                        |  |
| Serial Number       | Module Serial Number                                                                  |  |
| Firmware<br>Version | Firmware Version Number                                                               |  |
| Product<br>Revision | Product Revision Number if Applicable                                                 |  |
| Location Index      | Index of module used for SNMP (Controller/Port/BU Slot/BU Port) - See section 10.1.2. |  |

#### 5.3.6.4 RF Parameters Tab

The Addon **RF Parameters** tab is used configure overall amplifier options for the module, view current amplifier performance and make adjustments during system commissioning.

| Module Info RF Paramete       | ers                  |
|-------------------------------|----------------------|
| Amplifier Control             | ON 🕥                 |
| Current Output Power          | 14 dBm               |
| Target Max Output Power       | 21 dBm 😡             |
| Adjust Output Power To Target | Adjust               |
| Adjust Result                 | Success              |
| Adjustment Date / Time        | 17/Jul/08 - 01:33:24 |
| DL Atten. Control             | 17                   |

Figure 5-24: Addon RF Parameters Tab

Table 5-15: Addon RF Parameters

| Parameter               | Description                                                                                                    |
|-------------------------|----------------------------------------------------------------------------------------------------|
| Amplifier<br>Control    | Set to ON, OFF or Value Range -1 to -10. This can be set to<br>turn the amplifier on or off for a particular Addon or it is used<br>to manually reduce the output power of the amplifier by 1 to<br>10dB from the value it was adjusted at. In most cases this is<br>left ON. |
| Current Output<br>Power | This is a reading of the current output power of the Addon<br>amplifier. This value is typically below the maximum output<br>power in normal system operation and only rises to full<br>power during the adjustment process or when the signal                                |

|                                            | sources are at full power into the BTSC or BDAC.                                                                                                    |
|--------------------------------------------|----------------------------------------------------------------------------------------------------|
| Target Max Output<br>Power                 | This value is set by the factory and should not be changed by<br>the user. This value is used during the adjustment process to<br>adjust the amplifier to this output power. This value can be<br>compared to the <b>Current Output Power</b> to see the<br>difference between full power output and current operating<br>output power. Warning: Adjusting and operating<br>amplifiers at levels above their rated output power<br>will result in damage to the amplifier. If you are<br>unsure about how to utilize this function please<br>consult with a MobileAccess Approved Installer,<br>MobileAccess Project Manager or MobileAccess<br>Technical Support.                                                                                                    |
| Adjust Output<br>Power to Target<br>Button | This button is <b>ONLY</b> used during the <b>system</b><br><b>commissioning process</b> to level the gain of all of the RHUs<br>across the system. Prior to using the Adjust function a CW<br>signal source should be input to the BTSC/BDAC, the<br>BTSC/BDAC should be adjusted such that the CW source<br>input power equals the target input power and all Base Units<br>should be adjusted to RIU mode. This button opens a<br>window that prompts the user to select the frequency of the<br>CW signal to perform the adjustment against.<br><b>Warning: Using this function without a proper<br/>signal source can result in amplifier operation at<br/>levels above their rated output power which can<br/>damage amplifiers or degrade system performance.<br/>If you are unsure about how to utilize this function<br/>please consult with a MobileAccess Approved<br/>Installer, MobileAccess Project Manager or<br/>MobileAccess Technical Support.</b> |
| Adjust Result                              | <ul> <li>This indicates the outcome of the last adjustment as follows.</li> <li>Success – Amplifier was successfully adjusted to the target maximum output power</li> <li>Fail Under Power– Amplifier could not adjust to the target maximum output power for some reason. This is typically caused by the input CW signal not being at full power into BTSC/BDAC, cabling between the RIU and Base Units, Base Units not being configured to RIU mode or Fiber signal too low into the RHU. Check RF signal path back through the system.</li> </ul>                                                                                                    |
| DL Atten Control                           | This value is set automatically by the adjustment process. It is typically not modified manually by the user.                                                                                                    |

|                         | Warning: Using this function can result in<br>amplifier operation at levels above their rated output<br>power which can damage amplifiers or degrade<br>system performance. If you are unsure about how to<br>utilize this function please consult with a<br>MobileAccess Approved Installer, MobileAccess<br>Project Manager or MobileAccess Technical Support. |
|-------------------------|----------------------------------------------------------------------------------------------------|
| Adjustment<br>Date/Time | The date and time last adjustment was performed.                                                                                                    |
| UL Atten Value          | Factory set uplink control to balance the UL performance from each remote. This value is not modifiable by the user.                                                                                                    |

# 6 Events

# 6.1 Event Display

By default, up to 1,000 reported events can be displayed. Use the scroll bar on the right to scroll through the displayed events.

Only events occurring on the network ports or the device are displayed: configuration changes that are initiated by the network manager are not considered events.

The viewed events may be acknowledged and filtered according to various user defined criteria.

#### To open the Event Log window

From the main View window, click the **Events** menu option. The Event window appears.

|      |                   | sho= 20 entrics             | Search                                | (IIII RANGE)       |          |
|------|-------------------|-----------------------------|---------------------------------------|--------------------|----------|
| Seq  | Time&Date         | 50<br>100<br>100 estription | Source                                | Name               | Severity |
| 30   | 1/7/000/0044.27   | Savetoric one converted     | Mader Controller                      | Shoe-Oct portable  | Natify   |
| 179  | 1/2/2006 20:44:25 | Connected                   | Master Controller/Port B/S_5-S        | E. 13              | Notity   |
| 175  | 1/2/2008 20:44:25 | PSK LU locked               | Master Controller/Port B/Su0-8        |                    | Notify   |
| 197  | 1/ /2000/0894:25  | 191 0 locked                | Master Costroller/Fort (@surset       |                    | Natify   |
| 175  | 1/2/2006 20:44:25 | R <sup>e</sup> Low          | Master Controller/Port 3/6L6-8        |                    | Major    |
| 173  | 1/2/2008 20:44:25 | Ad fail band 2              | Master Centrole (Pert B/SLS B/RFL 4   | r;                 | Minor    |
| 1.14 | 1/1/2009/2004/25  | Adj fail - band 1           | Master Ontroller/Fort 3/5-5-8/8F4     | 17 au              | Minipr   |
| 73   | 1/2/2026 20:44:25 | Ocrinected                  | Master Centrolley Port 3/55-8         | ledi               | Notify   |
| 172  | 1/2/2008 20:44:25 | Ad fail                     | Master Controlle (Port B/SUS 8        | Fe/LI              | Winor    |
| 17.  | 1/2/2008 20:44:25 | Normal OL optical level     | Master Controller/Port 3/5u5-8/RF J 4 |                    | Notify   |
| (20  | 1/1/2010/0644-25  | Ornedied                    | Master Opticale (Port 3/5u5-6/8Fu-4   |                    | Not fy   |
| LC9  | 1/2/2006 20:44:25 | Normal UL optical loval     | Master Controller/Port B/SLS-8        |                    | Notity   |
| 165  | 1/2/2008 20:44:25 | PSK LL locked               | Master Controller/Port 3/6u0-8        |                    | Notify   |
| 167  | 1/1/2000/0644:25  | 193 O. Joshed               | Master Opticale/-of 10 april          |                    | Natify   |
| 165  | 1/2/2006 20:44:25 | R <sup>2</sup> Low          | Mater Controller/Port 3/3_5-8         |                    | Major    |
| 105  | 1/2/2008 20:44:20 | Controller sewer up         | Master Centroller                     |                    | Notify   |
| Lod  | 1/1/2009/03/01:12 | Save controller connected   | Master Ontroller                      | Sisve Cont. port41 | Notify   |
| 69   | 1/3/3006 30(4):10 | Opmethed                    | Made: Controller/Port 3/5u5-8         | b.49               | Natify   |
| 102  | 1/2/2006 20:41:10 | PSK LL locked               | Master Centrolie (Port B/SLO 8        |                    | Notify   |
| 101  | 1/2/2008 20:41:10 | PSK DL locked               | Master Controller/Port B/Su5-8        |                    | Not fy   |

Figure 6-1: Event Log Window

### 6.1.1 Event Format

#### Each event consists of:

- A unique sequence number
- Event date and time stamp
- Event description
- Source device that caused the event
- Name device name
- Severity (notify, minor, major)

### 6.1.2 Sorting Events

Information may be re-organized by clicking any header to sort the information according to the selected header.

# 6.1.3 Filtering Displayed Events

You may filter the displayed events according to various criteria such as device source, event level (major, minor, etc.), event date, etc.

#### To filter the events that are displayed:

1. In the **Events** window, click the **Filters** button.

| Monito | e Prove           | (Cereta           | ( Set sp    | Сомпаданая Сонар  | 1                     |         |
|--------|-------------------|-------------------|-------------|-------------------|-----------------------|---------|
|        |                   | Show 20 💌 e       | atrina S    | iaarch:           | Anon .                |         |
|        | Site by type      | Controller -      | Ston        | 000               |                       |         |
|        | Alter by Secerity | No Ster           | To          |                   |                       |         |
| 0.0    | Turn & Parts      | 10 00             |             | -1                | l line                | 1 March |
| 190    | 10/078 2044 27    | Size controllers  | connected - | Wester (petrolog  | Slave Cent. port#2    | Notify. |
| 105    | 1/2/2018 2046-30  | Controller prive  | rsp.        | Marter Controller | Contraction Section 2 | Kotity  |
| 164    | 1/2/205 2541 17   | Shive controller  | connected   | Master Controller | Show Cast. part42     | Notify  |
| 149    | 1/2/2008 2341.5   | Control la powe   | rsp         | Waster Controller |                       | Notity  |
| 174    | 1/2/2804 23:40:10 | Controller passes | sp.         | Maxter Controller |                       | Natity  |
| 119    | 1/2/2008 20 99 8  | controllor powe   | rap.        | Wester Controller |                       | Notify  |
|        |                   |                   |             |                   |                       |         |

Figure 6-2: Event Filtering Window

- 2. To display only events from one type of device, choose the device in **Filter by Type** field: Controller, BTSC, BU, RHU, Add-on, etc.
- 3. To display only events from a specific severity level and up, choose the minimum level in the **Filter by Severity** field. For example, choosing **Notify** will display all severity levels; choosing **Minor** will display Minor and Major levels only.
- 4. To display only events initiated within a limited range of time:
  - Click on the blue button adjacent to the **To** or **From** fields, a calendar is opened:

|           | Filter by type                      | Controller -                      | From      | 1                                                                                                    |          |          | 10        | 0        |          | 0        |    |    |      |
|-----------|-------------------------------------|-----------------------------------|-----------|----------------------------------------------------------------------------------------------------|----------|----------|-----------|----------|----------|----------|----|----|------|
|           | Filter by Severity                  | Major 💽                           | То        | Cle<br><pr< th=""><th>ar<br/>CV</th><th>T</th><th>oday</th><th>r</th><th>Ch<br/>Ne</th><th>xt&gt;</th><th></th><th></th><th></th></pr<> | ar<br>CV | T        | oday      | r        | Ch<br>Ne | xt>      |    |    |      |
|           |                                     |                                   |           | Feb<br>Su                                                                                                    | Mo       | y<br>Tu  | · 2<br>We | Th       | Fr       | Sa       |    |    |      |
| Seq       | Time&Date                           | De                                | scription | 1<br>8                                                                                                    | 2        | 8<br>10  | 4         | 5<br>12  | 6<br>13  | 7<br>14  | e  | 1  | Name |
| 116<br>36 | 1/2/200813:9:12<br>1/2/200819:34:42 | Aux, input fail<br>Over Temperate | ure - Set | 15<br>22                                                                                                    | 16<br>23 | 17<br>24 | 18<br>25  | 19<br>26 | 20<br>27 | 21<br>28 | лз | ga |      |

Figure 6-3: Event Filter by Date Window

- Browse to display the appropriate months and click on the days to determine the range of time for the displayed events.
- You may also enter specific hours and minutes to further limit the range of time:

| Filter by type     | Controller | From 02/19 | /2009 🔵 11 💽 27 💽 |  |
|--------------------|------------|------------|-------------------|--|
| Filter by Severity | Major 💽    | То         | 0.0.              |  |
|                    |            |            |                   |  |
|                    |            |            |                   |  |

Figure 6-4: Event Filter by Time Window

# 7 Set-up

The Set-up function will be available in a future release.

# 8 Management

The Management Menu is used to manage system level parameters including the following.

- Firmware Firmware/Software Upgrade and System reset functions
- Security User Administration and password settings
- SNMP SNMP Community Strings and Trap Destinations
- Syslog Future Option
- IP Settings IP Interface Settings and test commands

#### 8.1.1 Username/Password Parameters

The Web GUI Management application enables access at three authorization levels. Each level is provided with a default password that can be changed through the **Security** menu. *Table 8-1: User Names and Access* 

| Username | Default<br>Password | Access                                                                                                    |
|----------|---------------------|----------------------------------------------------------------------------------------------------|
| Operator | oper                | enables the user to view the configuration and the<br>events display. Events acknowledge capabilities are not<br>available to Operator level users. Default password |
| Engineer | eng                 | provides configuration capabilities to all options except password control.                                                                                          |
| Admin    | ma98                | Full Access                                                                                                    |

#### 8.1.1.1 Accessing the User Management Window

Click on the **Security** option of the **Management** tab. The following window appears.

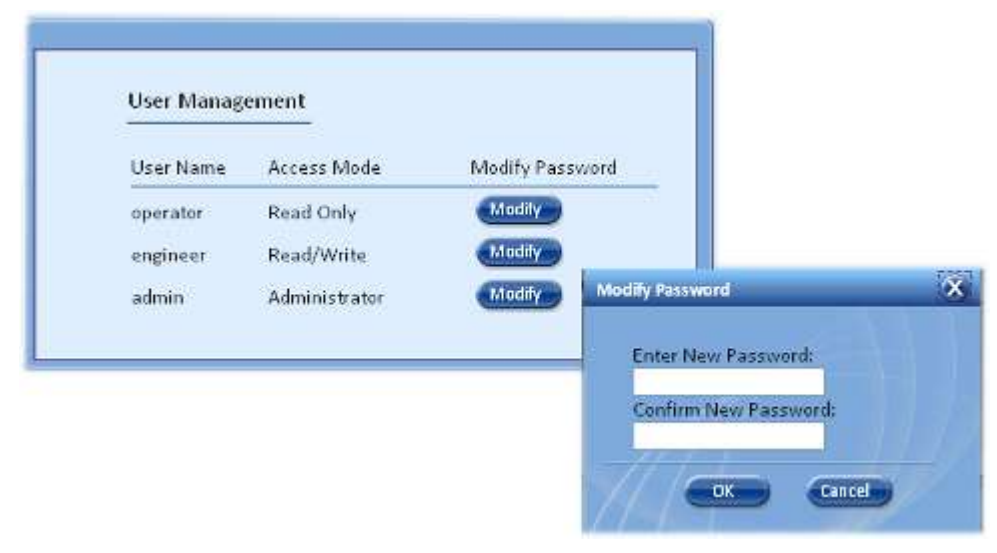

Figure 8-1: User Management Window

#### 8.1.1.2 Modifying User Passwords

- 1. In the **User Management** window click the **Modify** button adjacent to the user, whose password is to be modified.
- 2. In the **Enter New Password** field type the new password. Type the password again in **Confirm New Password** field.
- 3. In the **Login Password**, enter the current password.
- 4. Click OK.

#### 8.1.2 IP Address Parameters

The SC-450 supports two IP interfaces:

The LOCAL interface is intended to be used as a local craft interface and does not support a default gateway. By default it is configured as a DHCP server to provide an IP address to a PC that is connected directly to it. It is strongly suggested to never connect this port to a LAN and leave it open for direct connection between a PC and the SC-450 especially when this interface in is operating in the default setting of DHCP server mode.

#### WARNING: Do not connect an interface configured as "Server" to a LAN. Connecting an interface configured as DHCP server to a network can result in problems with IP addressing on that network.

The LAN interface is intended for remote monitoring and supports a default gateway. If desired the LAN interface can be configured to operate as a DHCP client so it can receive it's IP address configuration from the LAN DHCP server.

These LOCAL and LAN interfaces must be always be configured on different subnets.

DHCP Setting parameters.

- None (default on LAN interface): No DHCP service on this interface
  - Server (default on LOCAL interface): Interface will provide a IP address to a computer that is connected to it.

# WARNING: Do not connect an interface configured as "Server" to a LAN. Connecting an interface configured as DHCP server to a network can result in problems with IP addressing on that network.

|       | DHCP Setting | IP Address | Subnet Mask   | Default<br>Gateway |
|-------|--------------|------------|---------------|--------------------|
| LOCAL | Server       | 10.0.0.1   | 255.255.255.0 | N/A                |
| LAN   | OFF          | 10.1.1.1   | 255.255.255.0 | 10.1.1.1           |

• Client: Interface will receive an IP address from a network with a DHCP server on it.

#### 8.1.2.1 Accessing the LOCAL/LAN IP address Window

Select the **Management** menu and then click **IP Settings** on the side bar menu. The following window appears.

| Monitor (Y                                                    | Config Events                                    | Set-up                                                                           | (EManagement) (See Hop | -                                                                   |                                                                                         | mobileaccess. |
|---------------------------------------------------------------|--------------------------------------------------|----------------------------------------------------------------------------------|------------------------|---------------------------------------------------------------------|-----------------------------------------------------------------------------------------|---------------|
| Formware<br>Security<br>SNMP Config<br>Syx Log<br>(P Settings | DHCP<br>IP Address<br>Subnet Mask<br>MAC Address | Local Port<br>Server<br>10.0.0.1<br>255.255.255.0<br>00:88.44(55:72)83<br>Modity |                        | DHCP<br>IP Address<br>Subnet Mask<br>Default Gateway<br>MAC Address | Lan Port<br>None<br>10.1.1.1<br>255.255.255.0<br>10.1.1.1<br>00:88:44:35:72:84<br>Model |               |

Figure 8-2: IP address Configuration Window

#### 8.1.2.2 Modifying LOCAL/LAN IP Address Parameters

To configure a different Local/LAN IP address from default: Click the **Modify** button (in the **Local** or **LAN** port area) and set the IP values as desired.

### 8.1.3 SNMP Configuration

The SC-450 Supports monitoring via  $3^{rd}$  part SNMP applications via its IP interfaces. See section 10 for more information

#### 8.1.3.1 Accessing the SNMP Configuration Window

Select the **Management** menu and then click **SNMP** on the side bar menu. The following window appears.

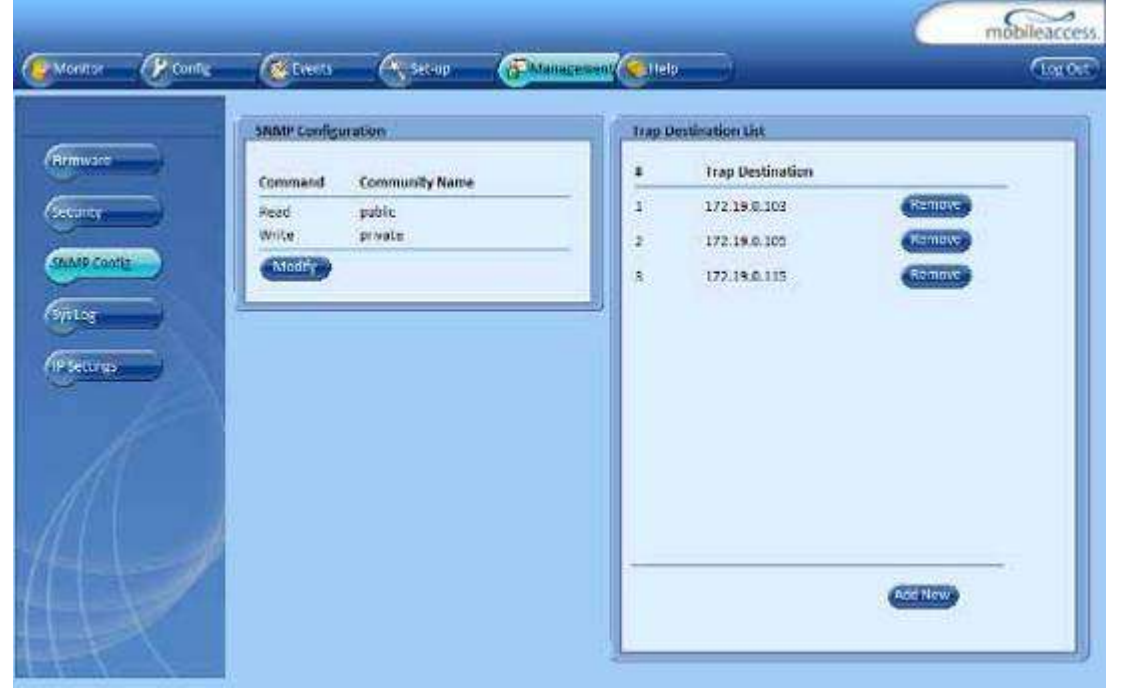

Figure 8-3: SNMP Configuration Window

#### 8.1.3.2 SNMP Community String Configuration

1. To configure the SNMP Community Strings click the **Modify** button on the **SNMP Configuration** section of the window.

| SNMP Configu | uration        |  |
|--------------|----------------|--|
| Command      | Community Name |  |
| Read         | public         |  |
| Write        | private        |  |
| Modify       |                |  |

Figure 8-4: SNMP Configuration Window

2. Enter the new strings and click the ok button.

#### 8.1.3.3 SNMP Trap Destination Configuration

The SC-450 controller supports up to 10 SNMP trap destinations. To configure the SNMP Trap Destinations click the **Modify** button on the **SNMP Trap Destination** section of the window. To add a new destination click the **Add New** button. To remove an existing destination click the **Remove** button next to the destination you wish to remove from the list. For more information on SNMP Traps see section 10.1.

| Trap D | estination List  |         |  |
|--------|------------------|---------|--|
| #      | Trap Destination |         |  |
| 1      | 172.19.0.103     | Remove  |  |
| 2      | 172.19.0.105     | Remove  |  |
| 3      | 172.19.0.115     | Remove  |  |
|        |                  |         |  |
|        |                  |         |  |
|        |                  |         |  |
|        |                  |         |  |
|        |                  |         |  |
|        |                  |         |  |
|        |                  |         |  |
|        |                  |         |  |
|        |                  | Add New |  |
|        |                  |         |  |

Figure 8-5: Trap Desitination Window

### 8.1.4 Software Upgrade

The SC-450 System Controller supports web-based software upgrade which can be performed locally or remotely via either the LOCAL or LAN Ethernet IP interfaces. The software load is a file stored on the user's PC and is loaded from the PC via IP connection into a standby memory bank on the System Controller. When the user is ready they swap over to the standby bank to make it active.

#### 8.1.4.1 Accessing the Software Upgrade Window

Select the **Management** menu and then click **Firmware** on the side bar menu. The following window appears.

|     | Henne                                           | Active Bank                                  |                                                                      | Standby Bank                                                   |
|-----|-------------------------------------------------|----------------------------------------------|----------------------------------------------------------------------|----------------------------------------------------------------|
| nty | Hio Size<br>SW version<br>SW world<br>Hef, Date | a609792<br>6.0<br>5.0<br>18/May/09, 10 11:25 | He sue<br>He sue<br>SW Venion<br>SW Build<br>Rei, Date<br>Swap to St | 460/152<br>4.60<br>5.2<br>27/Apr/09, 05:57:13<br>andby Vention |
|     |                                                 | Load New Firmware                            |                                                                      | Controller Restart                                             |
|     | Ple To Load                                     |                                              |                                                                      | (110)                                                          |

Figure 8-6: Software/Firmware Management Window

The Active bank shows the currently running software version and the standby bank shows the standby/backup software version. When loading a new version it overwrites the Standby Bank.

#### 8.1.4.2 Loading a new firmware version

1. Click the **Browse** button in the **Load New Firmware Section** of the window, select the new SC-450 firmware file on your PC and click OK.

|                | Load New Firmware |        |
|----------------|-------------------|--------|
| File To Load   |                   | Browse |
| Progress<br>0% |                   |        |

Figure 8-7: Load New Firmware Window

2. After selecting the file click the **Load** button to Upload the firmware to the SC-450.

| Load New Firmware                               |  |
|-------------------------------------------------|--|
| File To Load C:\SC-450ver6.0_build56.img Browse |  |
| Load                                            |  |
| Progress                                        |  |
| 0%                                              |  |

Figure 8-8: Load New Firmware Window with filename

 A progress window appears showing the status of the Upload. The Upload time depends significantly on the speed of the network connection. A local connection will typically load in seconds while a remote connection can take several minutes.

| Download in progress                                                                                                    | X        |
|----------------------------------------------------------------------------------------------------|----------|
| Download in progress, please wait.<br>The process can take up to 5 min.<br>Do not attempt refreshing the Browser of<br>touching any control until the download<br>complete. | or<br>Is |
| Progress                                                                                                    | 4        |
| 2%                                                                                                    |          |
|                                                                                                    |          |

Figure 8-9: Firmware Download Progress Window

#### 8.1.4.3 Swapping to a new Software Version

After the firmware is loaded the file will appear in the **Standby Bank** section of the of the window. Verify this is the version that was just loaded. To activate the new software that was just loaded click the **Swap** button. The controller will restart utilizing the new software version.

Note: Swapping software versions is not a service affecting operation for the RF portion of the system however it will interrupt access to the Web GUI and SC-450 controller. The SC-450 controller does not need to be active for the system to pass RF. It is used to manage and monitor the system only.

|               | Standby Bank             |
|---------------|--------------------------|
| File Name     | SC-450ver6.0_build56.img |
| File Size     | 4609792                  |
| SW Version    | 6.0                      |
| SW Build      | 5.6                      |
| Rel. Date     | 18/May/09, 10:11:35      |
| Swap To Stand | by Version Swap          |

Figure 8-10: Standby Firmware Management Window

### 8.1.5 Restart/Reseting the SC-450 Controller

On occasion it may be necessary to manually restart the SC-450 controller. This is not a service affecting operation nor will it change any of the previously configured settings on the SC-450 controller. To restart the controller Select the **Management** menu and then click **Firmware** on the side bar menu. Click the **Restart** button in the **Controller Restart** section of the window.

| Wantor @Conte                                                                                                    | Carera Carera Care                                                                                                    | napri (Statu                                                                                                    | leaco<br>litet |
|----------------------------------------------------------------------------------------------------|----------------------------------------------------------------------------------------------------|----------------------------------------------------------------------------------------------------|----------------|
| General Control Contro | Active Bank<br>File Name SC4Stiver5.0 build55.ing<br>File Size 4600792<br>SW Verson 6.0<br>Sw build 5.6<br>Ref. Date 15/May/08, 10:11:35 | Standby Bank<br>Plie Name SC-450ver52.img<br>Plie Size 4607152<br>SW Version 5:0<br>SW Build 5:2<br>Rel. Date 2://Apr/99.80:27:13<br>Swsp.To Standby Version |                |
|                                                                                                    | Load New Firmware<br>File To Load<br>Progress<br>Dry                                                                                     | Controller Restart<br>Betar                                                                                                    |                |

Figure 8-11: Restart System Controller Window

# 9 Help

Clicking help will download a PDF copy of this manual for display on the PC. It requires a PDF viewer for display.

# 10 Appendix

# 10.1SNMP Management with 3rd Party Applications

# *Note: Information on configuring SNMP Community Strings and Trap Destinations can be found in section 8.1.3.*

The MobileAccess SC-450 has several MIB files that enable you to view traps sent by the controller and to configure and monitor the managed MobileAccess system through any third party SNMP manager (such as HP OpenView, CA Unicenter, IBM Tivoli, Castelrock SNMPc).

#### Support for Three MIBs is available:

- **MIB-II system group parameters group** (RFC-1213) a standard MIB supported by all SNMP managed devices.
- **ma\_devices** describes the architecture of the managed system and elements provided with the System Controller Software Release.
- **ma\_events** holds the events in the system and the definitions of the traps provided with the System Controller Software Release.

### 10.1.1 Viewing the Events table via SNMP

The controller is logging the last sent events in a table (about the last 1000 events). Each sent trap is kept as single entry in the events table.

Use the MIB browser utility, simply select the trapsTable MIB entry and use the table view utility (mostly part of the MIB browser).

The viewed table should hold a list of logged events (traps). Each trap entry holds the following data items:

- Event unique sequence ID (trapsSequenceID column) a unique identifier of the logged event (unsigned long, 32 bits).
- Event time stamp (trapsTimeStamp column) the time and date of the logged event (string formatted time and date HH:MM:SS DD/MM/YY).
- Event generic type (trapsGenericType column) the event generic type (currently all events are proprietary, generic type = 6).
- Event specific type (trapsSpecificType column) the event specific type (equals the trap type, according to the list of traps as found in the ma\_events.mib file).
- Event source device type (trapsDeviceType column) the device type which generated the event (i.e. controller, BTSC, VU, RHU, AddOn).
- Event source serial number (trapsDeviceSerial column) the device serial number which generated the event.
- Event source indexes (trapsDeviceIndex, trapsDevicePortIndex, trapsDeviceConnIndex and trapsDeviceInternalIndex columns) the device indexes in the system (controller index, controller port index, device slot ix and RHU/AddOn index) which generated the event. This Index is shown on the each Device Info Tab on the Config window.
- Event text description (trapsText) a short text description of the event.
- Event source device name (trapsCtrlName) the text name of the device which generated the event.

• Event severity (trapsSeverity) – the severity (Notify, Minor or Major) of the event.

# 10.1.2 Binding Table

| Parameter Name             | Description                                                                                                    |          |                                          |  |  |
|----------------------------|----------------------------------------------------------------------------------------------------|----------|------------------------------------------|--|--|
| 1: trapSequenceID          | Trap sequence ID varbind. Enables tracking missing traps.                                                                              |          |                                          |  |  |
| 2: trapTimeStamp           | Time and Date of the current event. Format H:M:S D/M/Y                                                                                 |          |                                          |  |  |
| 3: trapDeviceType          | Type of module that generated the trap:                                                                                                |          |                                          |  |  |
|                            | Controller = 2                                                                                                    |          |                                          |  |  |
|                            | BTSC                                                                                                    | =        | 3                                        |  |  |
|                            | Base Unit                                                                                                    | =        | 4                                        |  |  |
|                            | MA RHU                                                                                                    | =        | 5                                        |  |  |
|                            | Legacy RHU                                                                                                    | =        | 6                                        |  |  |
|                            | MA Add On                                                                                                    | =        | 7                                        |  |  |
| 4: trapDeviceSerial        | Serial number of the device that generated the trap (up to RHU level).                                                                 |          |                                          |  |  |
| 5: trapDeviceIndex         | Index of the controller that generated the trap $(1 - 9)$ . Where '1' is the Master, '2' is the slave connected to Master port-1, etc. |          |                                          |  |  |
| 6: trapDevicePortIndex     | Index of controller BU port through which the trap was routed (0-7).                                                                   |          |                                          |  |  |
| 7: trapDeviceConnIndex     | Through which the Trap was routed: BU 0-1, RIU 0-2, Aux 1-8                                                                            |          |                                          |  |  |
| 8: trapDeviceInternalIndex | RHU 1 – 4 connected to the BU through which the trap was routed (0-3)                                                                  |          |                                          |  |  |
| 9: trapEventText           | Free text field.                                                                                                    |          |                                          |  |  |
| 10: trapCtrlSerialNum      | Serial number of the controller generating the event. Internal parameter.                                                              |          |                                          |  |  |
| 11: trapCtrlLastSeqID      | The last event sequence ID of the controller generating the trap.<br>Internal parameter.                                               |          |                                          |  |  |
| 12: trapCtrlName           | Free text field: The                                                                                                    | name of  | the device that the event is reported on |  |  |
| 13: trapSeverity           | The alarm severity:                                                                                                    | 1-for no | tify                                     |  |  |
|                            |                                                                                                    | 2-for n  | ninor                                    |  |  |
|                            | 3-for major                                                                                                    |          |                                          |  |  |

# 10.1.3 List of Traps

| Trap Name                     | Severity     | Description                       | OID<br>end |
|-------------------------------|--------------|-----------------------------------|------------|
| controllerFirstRun            | Notification | Controller first run indication.  | 1          |
| controllerPowerUp             | Notification | Controller power up indication    | 2          |
| controllerModemSessionStarted | Notification | Controller modem session started. | 6          |
| controllerModemSessionEnded   | Notification | Controller modem session ended.   | 7          |

| Trap Name                | Severity     | Description                                      | OID<br>end |
|--------------------------|--------------|--------------------------------------------------|------------|
| controllerSlaveLost      | Major        | Communication with slave controller is lost.     | 8          |
| controllerSlaveRecovered | Notification | Communication with slave controller is restored. | 9          |
| legacyRhuDown            | Minor        | Legacy RHU down event.                           | 10         |
| legacyRhuUp              | Notification | Legacy RHU up event.                             | 11         |
| auxiliaryInputNormal     | Notification | Auxiliary input status normal event.             | 16         |
| auxiliaryInputAlarm      | Major        | Auxiliary input status fail event.               | 17         |
| btscDetected             | Notification | BTSC detected.                                   | 30         |
| btscDisconnected         | Major        | BTSC disconnected.                               | 31         |
| btscRfLow                | Major        | BTSC RF low indication.                          | 33         |
| btscRfNormal             | Notification | BTSC RF normal indication.                       | 34         |
| btscRfOverload           | Minor        | BTSC RF overload indication.                     | 36         |
| btscRfNoOverload         | Notification | BTSC no RF overload indication.                  | 37         |
| btscRfSwOff              | Major        | BTSC - RF switch off state.                      | 38         |
| btscRfSwOn               | Notification | BTSC - RF switch on state.                       | 39         |
| btscWetAdjust            | Notification | BTSC wet adjustment succeeded.                   | 40         |
| btscDryAdjust            | Notification | BTSC dry adjustment succeeded.                   | 41         |
| btscAdjustFailed         | Minor        | BTSC adjustment failed                           | 42         |
| btscRestoreFacDef        | Notification | BTSC restored to factory defaults.               | 43         |
| optmDetected             | Notification | BU 1-4 or BU 5-8 (OPTM) detected.                | 50         |
| optmDisconnected         | Major        | BU 1-4 or BU 5-8 (OPTM) disconnected.            | 51         |
| optmRfLow                | Major        | BU 1-4 or BU 5-8 (OPTM)<br>RF low indication.    | 53         |
| optmRfNormal             | Notification | BU 1-4 or BU 5-8 (OPTM)<br>RF normal indication. | 54         |
| optmRfHigh               | Minor        | BU 1-4 or BU 5-8 (OPTM)<br>RF high indication.   | 55         |

| Trap Name                 | Severity     | Description                                                | OID<br>end |
|---------------------------|--------------|------------------------------------------------------------|------------|
|                           |              | BU 1-4 or BU 5-8 (OPTM)<br>- wet adjustment                |            |
| optmWetAdj                | Notification | succeeded                                                  | 60         |
| optmDryAdj                | Notification | BU 1-4 or BU 5-8 (OPTM)<br>- dry adjustment<br>succeeded   | 61         |
| OptmAdjFail               | Minor        | BU 1-4 or BU 5-8 (OPTM)<br>- adjustment failed             | 62         |
| optmRestoreFacDec         | Notification | BU 1-4 or BU 5-8 (OPTM)<br>restored to factory<br>defaults | 63         |
| optmUlLock                | Minor        | BU 1-4 or BU 5-8 (OPTM)<br>FSK uplink locked.              | 64         |
| optmUlUnlock              | Major        | BU 1-4 or BU 5-8 (OPTM)<br>FSK uplink unlocked.            | 65         |
| optmDllock                | Major        | BU 1-4 or BU 5-8 (OPTM)<br>FSK downlink locked.            | 66         |
| optmDlUnlock              | Major        | BU 1-4 or BU 5-8 (OPTM)<br>FSK downlink unlocked.          | 67         |
| rhuDetected               | Notification | RHU detected.                                              | 70         |
| rhuDisconnected           | Major        | RHU disconnected.                                          | 71         |
| rhuAntennaChanged         | Major        | RHU antenna status changed.                                | 73         |
| rhuFirstBandAdjust        | Notification | RHU first band adjustment succeeded.                       | 76         |
| rhuFirstBandAdjustFailed  | Minor        | RHU first band djustment failed.                           | 77         |
| rhuSecondBandAdjust       | Notification | RHU second band adjustment succeeded.                      | 78         |
| rhuSecondBandAdjustFailed | Minor        | RHU second band adjustment failed.                         | 79         |
| rhuFirstBandOff           | Major        | RHU first band turned off.                                 | 82         |
| rhuFirstBandOn            | Notification | RHU first band turned on.                                  | 83         |
| rhuSecondBandOff          | Major        | RHU second band turned off.                                | 84         |
| rhuSecondBandOn           | Notification | RHU second band turned on.                                 | 85         |
| rhuNoOpticalLevelOnUL     | Major        | RHU no optical level on<br>uplink.(Reported by<br>Optm)    | 90         |

| Trap Name                 | Severity     | Description                                                  | OID<br>end |
|---------------------------|--------------|--------------------------------------------------------------|------------|
| rhuLowOpticalLevelOnUL    | Minor        | RHU low optical level on<br>uplink.(Reported by<br>Optm)     | 91         |
| rhuNormalOpticalLevelOnUL | Notification | RHU normal optical level<br>on uplink.(Reported by<br>Optm)  | 92         |
| rhuNoOpticalLevelOnDL     | Major        | RHU no optical level on<br>downlink.(Reported by<br>RHU)     | 93         |
| rhuLowOpticalLevelOnDL    | Minor        | RHU low optical level on<br>downlink.(Reported by<br>RHU)    | 94         |
| rhuNormalOpticalLevelOnDL | Notification | RHU normal optical level<br>on downlink.(Reported by<br>RHU) | 95         |
| addonDetected             | Notification | Addon detected.                                              | 100        |
| addonDisconnected         | Major        | Addon disconnected.                                          | 101        |
| addonAdjust               | Notification | Addon adjustment succeeded.                                  | 104        |
| addonAdjustFailed         | Minor        | Addon adjustment failed.                                     | 105        |
| addonBandOff              | Major        | Addon band turned off.                                       | 106        |
| addonBandOn               | Notification | Addon band turned on.                                        | 107        |
| tunnlingAgentStarted      | Notification | Tunneling agent start                                        | 200        |
| tunnlingAgentEnded        | Notification | Tunneling agent end                                          | 201        |
| ctrlDialUpStarted         | Notification | Controller dialup session started                            | 202        |
| ctrlDialUpEnded           | Notification | Controller dialup session ended                              | 203        |

# 10.1.4 List of Heartbeat Mode Device Traps

| Note: These traps are only issued when a controller is configured in Heartbear |
|--------------------------------------------------------------------------------|
| mode. See section 10 for further information.                                  |

| Trap Name             | Severity | Description                                                                                                    | OID<br>end |
|-----------------------|----------|----------------------------------------------------------------------------------------------------|------------|
| RF Power              | Major    | Occurs when the relevant<br>RHU/Add-on RF power drops by<br>more than 3 dB from its original<br>setting of target Pout.                                                        |            |
| VSW                   | Major    | Monitors antenna connectivity –<br>taking into account antenna<br>mask. Alarm generated when<br>antenna connection is not<br>detected and cleared when<br>antenna is detected. |            |
| RSSI                  | Major    | Reported when the Repeater<br>input power is 15dB or or more,<br>below the RIU target adjustment<br>input power.                                                               |            |
| Over/Under<br>Current | Major    | Generated upon connection and disconnection of every MA Repeater system device.                                                                                                |            |
| Over Temperature      | Major    | Generated upon connection and disconnection of every MA Repeater system device.                                                                                                |            |

# 10.2Sprint Monitoring with Sym Wireless Modem

The following steps are used to configure a SC-450 system for use with a Sym UWMS-01 modem supplied by Sprint.

# 10.2.1 Connect and Login to the SC-450

See section 3.1 for information about Login.

# 10.2.2 Change the SC-450 IP settings.

1. Go to the Management Tab and then IP Settings window

| Montos (Piterfe                  | (Etwa                                           | (States)                                                                                 |   | <u>_</u>                                                            | C                                                                                            | mobileaccess |
|----------------------------------|-------------------------------------------------|------------------------------------------------------------------------------------------|---|---------------------------------------------------------------------|----------------------------------------------------------------------------------------------|--------------|
| Fremars<br>Fremers<br>Store Comp | CHCP<br>Ø Address<br>Subret Mark<br>MAC Address | Local Port<br>Nene<br>101.1.1<br>255.255.255.0<br>00.00 44.55.72.40<br>00.00 44.55.72.40 | • | DHCP<br>IP Andress<br>Sehnet Mask<br>Tofasit Gateway<br>MAC Address | Lan Port<br>Nove<br>192.155.12<br>255.255.05<br>197.155.1.105<br>00:38:44:35:72:85<br>Modify |              |
|                                  | Resalt                                          | Ping                                                                                     |   |                                                                     |                                                                                              |              |

2. On the Lan Port settings Click Modify and change the settings as follows: DHCP: **None** 

IP Address: **192.168.1.2** Subnet Mask: **255.255.255.0** Default Gateway: **192.168.1.100** 

### 10.2.3 Configure the SNMP Heartbeat Trap Settings

1. Go to the Master SC-450 Controller General Tab by double clicking on the **CNTRL-M** in the Topology Tree

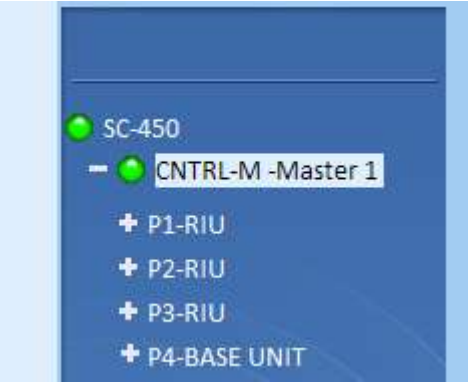

2. Change the Controller Type to Heartbeat Enabled and the Configuration Tab will appear
| General          | Aux Alarms C      | onfiguration |           |           |
|------------------|-------------------|--------------|-----------|-----------|
|                  | Madan 1           | Modify       | Date:     | 02/Jul/09 |
| Name             | Master 1          | wrodiny      | Time:     | 06:54:45  |
| Firmware Version | 6.0/5.6           |              |           | 00.54.45  |
| Serial Number    | 9901011           |              | моату     | <i>)</i>  |
| Product Revision | Z02               |              |           |           |
|                  |                   | -            | Dara Lina | <b>`</b>  |
|                  |                   |              | Dase Line | ,         |
| Controller Type  | Heartbeat Enabled |              |           |           |
| Controller Mode  | Master            |              |           |           |
|                  |                   |              |           |           |

- 3. In the General Tab Click the **Base Line** button to set the base line.
- 4. In the Controller **Configuration** tab Change the settings as follows:

Heartbeat Interval: 20 Minutes Maintenance Interval: Leave as it is HB Trap Destination: 192.168.1.100 (or 10.22.25.15) Site ID: Unique Cascade ID provided by Sprint. Longitude: Set the site's Longitude location information. (ex. W+123.123456) Latitude: Set the site's Latitude location information. (ex. N+123.123456)

| General              | Aux Alarms Configuration |        |
|----------------------|--------------------------|--------|
|                      |                          |        |
| Heartbeat Interval   | 20 🕥 Minutes             |        |
| Maintenance Interval | 72 O Hours               |        |
| HB Trap Destination  | 10.22.25.15              | Modify |
| Site ID              | UniqueCascadeCode        | Modify |
| Longitude            | W+123.123456             | Modify |
| Latitude             | N+123.123456             | Modify |
|                      |                          |        |

5. Repeat steps 1 through 3 for all additional slave controllers in the system.

## 10.2.4 Verify Traps are being sent from the SC-450

- 1. With a straight through Ethernet cable connect the SC-450 to any one of the 8 ports on the UWMS-01.
- 2. Change your laptop's Local Area Connection setting as follows:

- a. Go to Network Connections > Local Area Connection > Internet Protocol (TCP/IP) Properties. Select "Obtain an IP address automatically." It may take a few minutes to obtain an IP address.
- b. Alternatively, you can select "Use the following IP address" and input the following information:

IP Address: **192.168.1.200** Netmask: **255.255.255.0** 

Gateway: 192.168.1.100

- 3. Connect your laptop to any one of the 8 ports on the UWMS-01 via a straight through Ethernet cable.
- 4. Open your web browser and login to the UWMS-01. (http://192.168.1.100:8888)

The default User name is **sym** and password is **sym**.

- 5. On the UWMS-01 go to the **Network Status** page and make sure all cascade codes and IP addresses of the MobileAccess system are registered.
- 6. Setup is complete! Please check with Sprint NOC if they are getting the heartbeat.